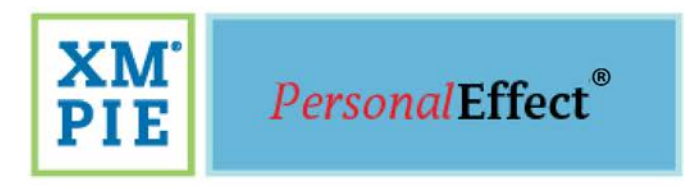

# uProduce™ Marketing Console Administrator Guide

Version 2.8.1

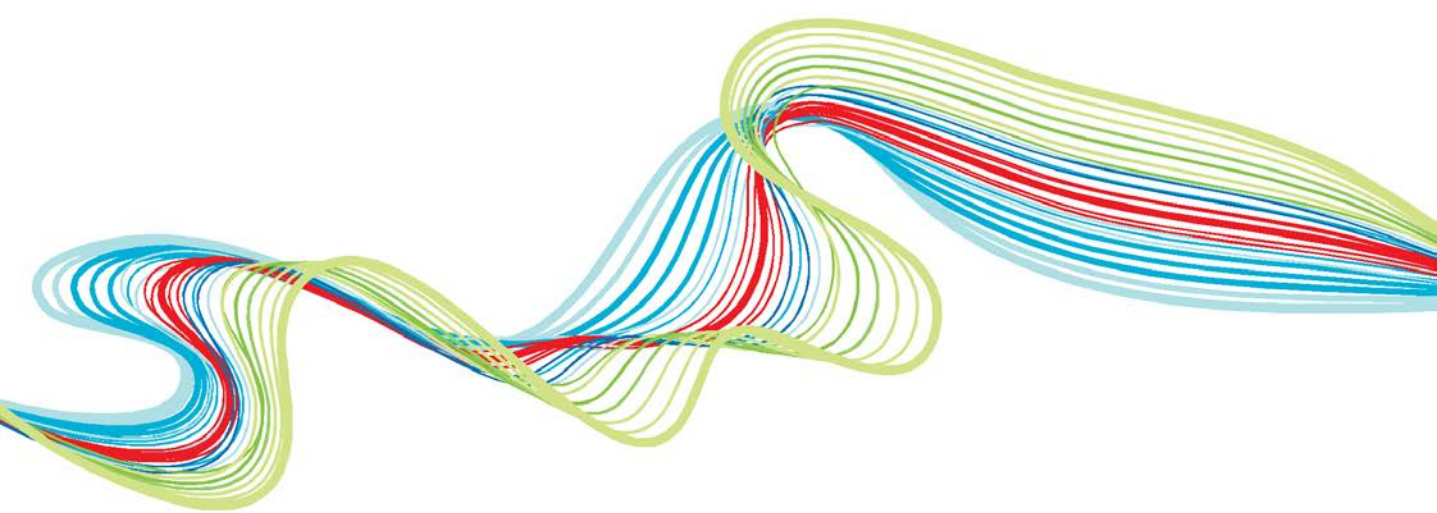

one to one in one"

#### Notices

© 2017 XMPie® Inc. ®, A Xerox Company. All rights reserved. U.S. Patent 6948115, 7406194, 7548338, 7757169 and pending patents. JP Patent 4406364B and pending patents. uProduce™ Marketing Console Version 2.8.1 Administrator's Guide, Document Revision: 1.1, May 2017

For information, contact XMPie Inc. 485 Lexington Avenue 10th. Floor New York, NY 10017 More information can be found at www.xmpie.com

XMPie provides this publication "as is" without warranty of any kind, either express or implied. This publication may contain technical inaccuracies or typographical errors. While every precaution has been taken in the preparation of this document, the publisher and author assume no responsibility for errors or omissions. Nor is any liability assumed for damages resulting from the use of the information contained herein. Changes are periodically made to the information herein; these changes will be incorporated in new editions of the publication. XMPie may make improvements and/or changes in the product(s) and/or the program(s) described in this publication at any time.

XMPie, the XMPIE logo, PersonalEffect, uChart, uCreate, uDirect, uEdit, uImage, uPlan, uProduce, uStore, StoreFlow, TransMedia, Circle, ADOR, XLIM, RURL, eMedia Cloud, XMPL, OpenXM and the slogan "one to one in one" are trademarks or registered trademarks of XMPie, A Xerox Company, and may not be used without permission. No part of these materials may be used or reproduced in any form, or by any means, without the express written consent of XMPie. To request permission to use these materials, please contact marketing@xmpie.com.

XEROX® and XEROX FreeFlow®, FreeFlow Output Manager® and FreeFlow Process Manager® are trademarks of Xerox Corporation in the United States and/or other countries.

Adobe Acrobat, Adobe Dreamweaver, Adobe Illustrator, Adobe InDesign, Adobe Photoshop and Adobe After Effects are trademarks of Adobe Systems Incorporated.

SQL Server 2016, SQL Server 2014, SQL Server 2012, SQL Server 2008, SQL Server 2008 R2, Windows Server 2012, Windows Server 2012 R2, Windows Server 2008, Windows XP, Windows Vista, Windows 7, Windows 8, Windows 10, Microsoft Office, Microsoft Excel and Microsoft Access are trademarks or registered trademarks of Microsoft Corporation.

Mac OS is a trademark of Apple Computer, Inc.

ComponentArt is a trademark of ComponentArt Inc.

Other trademarks and service marks are the property of their respective owners.

# Contents

| Noticesii                                                |
|----------------------------------------------------------|
| Contentsiii                                              |
| List of Figuresv                                         |
| Preface1                                                 |
| Audience1                                                |
| Document Conventions2                                    |
| About XMPie2                                             |
| Chapter 1: Marketing Console Installation3               |
| Overview                                                 |
| System Requirements 5                                    |
| Browser Support                                          |
| PE Analytics Licenses                                    |
| Adding a PE Analytics License7                           |
| Upgrade Procedure7                                       |
| Upgrading from version 2.1 and above to higher versions8 |
| Installation Procedures 12                               |
| Installation File 12                                     |
| SQL Server Installation Prerequisites12                  |
| Distributed Installations 13                             |
| Standalone Installation 43                               |
| Clustering Database Installation 45                      |
| Uninstalling Marketing Console 45                        |
| Repairing the Marketing Console Installation 46          |
| Chapter 2: Marketing Console Administration49            |
| Logging-in to the Marketing Console 49                   |

| Marketing Console Administration Environment         |                       |
|------------------------------------------------------|-----------------------|
| Application Settings                                 | 51                    |
| Configuring the Language and Region Sett             | ings 51               |
| Configuring the Service Levels                       |                       |
| Configuring Report Generation and Schedu             | ling 56               |
| Configuring Software Updates                         |                       |
| Campaign Settings                                    |                       |
| General Campaign Settings                            |                       |
| Attribute Display Settings                           | 61                    |
| About                                                |                       |
| User Manager                                         |                       |
| Configuring User Roles                               |                       |
| Allowing Operators to Access All Campaign            | s 68                  |
| Database Maintenance                                 |                       |
| Deleting Events                                      |                       |
| Undeleting Events                                    | 71                    |
| Emptying the Recycle Bin                             | 73                    |
| Branding the Marketing Console Environment           |                       |
| Branding My Company in Marketing Consol              | le75                  |
| Branding Other Customers (Client accounts<br>Console | s) in Marketing<br>79 |
| Appendix A: Exporting and Importing Lange            | uages83               |
| Exporting the English Resources for Translation      |                       |
| Resources File Structure and Naming Conventions      | s83                   |
| Importing Translated Resources                       |                       |
| Index                                                |                       |

# List of Figures

| Figure 1: Recommended Distributed Installation – All Databases on a Dedicated SQL Server           |
|----------------------------------------------------------------------------------------------------|
| Figure 2: Upgrade Procedure – Welcome page9                                                        |
| Figure 3: Installer – Tracking Database Connection page                                            |
| Figure 4: Upgrade Procedure – Ready to Install page11                                              |
| Figure 5: Upgrade Procedure – Files in Use                                                         |
| Figure 6: Upgrade Procedure – InstallShield Wizard Completed 12                                    |
| Figure 7: Recommended Distributed Installation – All Databases on a Dedicated SQL Server           |
| Figure 8: Alternative Distributed Installation – uProduce and the Main Database on the Same Server |
| Figure 9: Distributed Installation – Welcome Page                                                  |
| Figure 10: Distributed Installation – License Agreement Page                                       |
| Figure 11: Installer – Customer Information page19                                                 |
| Figure 12: Installer – uProduce Connection page                                                    |
| Figure 13: Installer – Product Selection page: Marketing Console SQL<br>Server Components          |
| Figure 14: Installer – Tracking Database Connection page21                                         |
| Figure 15: Installer – User Information for Reporting Services                                     |
| Figure 16: Installer – New User Window                                                             |
| Figure 17: Installer – Reporting Services Location on the same machine                             |
| Figure 18: Installer – uProduce Main Database Configuration page 24                                |
| Figure 19: Installer – Ready to Install the Program page                                           |
| Figure 20: Installer – InstallShield Wizard Completed page25                                       |
| Figure 21: Restarting the XMPMCServer Service                                                      |
| Figure 22: Installer – Welcome page                                                                |

| Figure 23: Installer – Software License Agreement page                                    | 28       |
|-------------------------------------------------------------------------------------------|----------|
| Figure 24: Installer – Registration page                                                  | 29       |
| Figure 25: Installer – uProduce Connection page                                           | 29       |
| Figure 26: Installer – Product Selection page: Web Services<br>(Distributed Installation) | 30       |
| Figure 27: Installer – Web Service Configuration page                                     | 31       |
| Figure 28: Installer – Tracking Database Connection page                                  | 32       |
| Figure 29: Installer – Reporting Services Location on a remote machine                    | 33       |
| Figure 30: Installer – Reporting Services Web Service Not Found                           | 33       |
| Figure 31: Installer – uProduce Main Database Configuration page                          | 34       |
| Figure 32: Installer – Ready to Install the Program page                                  | 35       |
| Figure 33: Installer – InstallShield Wizard Completed page                                | 35       |
| Figure 34: Installer – Welcome page                                                       | 36       |
| Figure 35: Installer – Software License Agreement page                                    | 37       |
| Figure 36: Installer – Registration page                                                  | 37       |
| Figure 37: Installer – uProduce Connection page                                           | 38       |
| Figure 38: Installer – Product Selection page: Website (Distributed Installation)         | 39       |
| Figure 39: Installer – Website Configuration page                                         | 40       |
| Figure 40: Installer – Web Services Connection Configuration page                         | 40       |
| Figure 41: Installer – Ready to Install the Program page                                  | 41       |
| Figure 42: Installer – InstallShield Wizard Completed page                                | 41       |
| Figure 43: Standalone Installation – XMPie Solo Server                                    | 43       |
| Figure 44: Installer – Product Selection page (Standalone Installatio                     | n)<br>44 |
| Figure 45: Uninstall Procedure – Welcome page                                             | 45       |
| Figure 46: Uninstall Procedure – Program Maintenance page                                 | 46       |
| Figure 47: Repair Procedure – Welcome page                                                | 47       |
| Figure 48: Repair Procedure – Tracking Database Connection page                           | 47       |

| Figure 49: Repair Procedure – Program Maintenance page                                   |
|------------------------------------------------------------------------------------------|
| Figure 50: XMPie uProduce Marketing Console – Login page                                 |
| Figure 51: Marketing Console – Administration Home Page50                                |
| Figure 52: Marketing Console – Application Settings                                      |
| Figure 53: Marketing Console – Application Settings – Preview<br>Formats                 |
| Figure 54: Marketing Console – Application Settings – Time Zone<br>Display               |
| Figure 55: Operator Service Level Drop-Down List                                         |
| Figure 56: Default Advertisement                                                         |
| Figure 57: Application Settings- Reports Recalculation                                   |
| Figure 58: Application Settings- Automatic Updates57                                     |
| Figure 59: Marketing Console – Campaign Settings                                         |
| Figure 60: Marketing Console – General Campaign Settings59                               |
| Figure 61: Marketing Console – Administration page: Copying the Campaign Configuration60 |
| Figure 62: Marketing Console – Attribute Display Settings                                |
| Figure 63: Marketing Console – Attribute Display Settings- Edit<br>Mode63                |
| Figure 64: Marketing Console – Adding Attribute Value64                                  |
| Figure 65: Marketing Console – About                                                     |
| Figure 66: Marketing Console – Administration page: User Manager<br>                     |
| Figure 67: Operator Service Level Drop-Down List                                         |
| Figure 68: Database Maintenance69                                                        |
| Figure 69: Delete Events ID70                                                            |
| Figure 70: Undelete Events72                                                             |
| Figure 71: Empty Recycle Bin73                                                           |
| Figure 72: Empty Recycle Bin - Success Notification74                                    |
| Figure 73: Empty Recycle Bin - Error Notification74                                      |

| Figure 74: Marketing Console – Default Folder Copied75                               |
|--------------------------------------------------------------------------------------|
| Figure 75: Marketing Console – Images\master folder76                                |
| Figure 76: Marketing Console – Marketing Console_banner.png76                        |
| Figure 77: Marketing Console – banner.jpg Banner                                     |
| Figure 78: Marketing Console – Company abc Marketing Console<br>Login page           |
| Figure 79: Marketing Console – Active Title Bar on the Browser78                     |
| Figure 80: Marketing Console – Copy of XMPie Folder                                  |
| Figure 81: Marketing Console – Renaming Folder: Copy of XMPie to Lion                |
| Figure 82: Marketing Console – Client Header File Banner                             |
| Figure 83: Marketing Console – Client Header File Banner in the<br>Marketing Console |
| Figure 84: Marketing Console – SQL Table: XMPie Tracking Theme                       |
| Figure 85: Marketing Console – SQL Table: XMPie Tracking Theme<br>Open Table         |
| Figure 86: Resource File Structure                                                   |
| Figure 87: Translated Resource File Structure                                        |
| Figure 88: Translated Resource File Name                                             |
| Figure 89: Import Language                                                           |

### Preface

XMPie<sup>®</sup>, A Xerox Company, is the leading provider of software for cross-media, variable data one-to-one marketing. Its solutions help businesses create and manage highly-effective cross-media campaigns, leveraging their market and customer information to achieve dramatic returns on their marketing investments.

uProduce<sup>™</sup> Marketing Console is the XMPie revolutionary software solution for redefining Campaign performance. The Marketing Console provides sophisticated real-time tools for measuring the success of a marketing campaign, based on campaign variables (ADOR Objects), Cross Media events and actions. With the XMPie solution, organizations can *track* cross-media campaign activities and save them into a consolidated database; *analyze* the tracked information in real-time, using a Web-based console; and then *refine*, optimize and enhance the current or next phases of the campaign accordingly. The analysis and refinement steps, geared to enhance response rate and ROI, can be done by the service provider as well as its customers.

Marketing Console is available in three editions:

- Premier and Signature Editions provide the complete set of features, the Professional Service Level, typically used by premium end-customers. The administrator can alternatively define an entry-level set of features, the Standard Service Level, for other end-customers. The Premier edition also offers support for customized branding, tracking API and MC mobile application.
- Express Edition provides only the entry-level features, the Standard Service Level.

This guide applies to all editions. It explains how to install and configure Marketing Console, in order to view and analyze your tracked campaign events.

### Audience

This guide is intended for administrators who need to install Marketing Console, configure its Service Level (for Premier and Signature Editions) and define the roles of its users.

The administrators are expected to be familiar with uProduce and to have basic knowledge of system administration tasks.

### **Document Conventions**

This document uses the following typographical conventions:

- A backslash (\) is used to separate directories in a path.
- **Bold** Tahoma font is used to indicate on-screen interaction elements, including window captions, buttons, fields, check boxes, selection lists, and so forth.
- Italics are used to emphasize important terms and concepts.
- The courier font is used for sample code and code listings.
- The "Take Note" icon ( ) is used to ensure useful information, clarifications and tips are noticed.
- The "Professional" icon (**P**) is used to indicate Professional Service Level features, available with the Signature and Premier Edition of Marketing Console.

### About XMPie

XMPie®, A Xerox Company, is the leading provider of software solutions for Individualized Communications Management (ICM) and uniquely enables users to leverage customer information to efficiently and effectively manage 1:1 multichannel communications for higher response rates and dramatic ROI. XMPie software leverages the Adobe® platform and offers a broad range of capabilities that contribute to the full scope of ICM: uDirect® creative tools for desktop design of variable data print and personalized video; PersonalEffect®

eMedia Cloud for hosted, off-premises, cross-media campaigns; PersonalEffect turn-key systems for server-based dynamic print, Web-to-print portals, and integrated cross-media communications; XMPie Platform solutions for custom and robust, multi-server, enterpriseclass deployment; Circle®, a cloud-based application to visualize, create, plan, manage and measure 1:1 multichannel communications campaigns. Add-on modules for custom configurations are available, including uImage® for image and graphics personalization; uStore® for personalized Web-to-print applications; uChart® for dynamic charts and graphs; XMPie e-Mail Service™ for personalized email delivery and tracking; PersonalEffect Analytics for reporting and analysis of campaign performance. XMPie is headquartered in New York with an R&D center in Israel, and sales, support and professional service operations in the U.S., Europe and Asia Pacific. For more information, visit www.xmpie.com.

## **Chapter 1: Marketing Console Installation**

### **Overview**

Marketing Console consists of three components:

- Website the Marketing Console Website application.
- **Web Services** the Marketing Web Services API layer, required by the Marketing Console Website to perform some of the processing.
- Marketing Console SQL Server Components
  - **Reporting Services Web Service** the Report Definition Language (RDL) reports.
  - Marketing Console Windows Service the service required for Database Maintenance tasks and Write Back operation.

To run the Marketing Console, all three components must be installed.

Marketing Console works closely with *uProduce*. It retrieves user information from the *Main Database*, and retrieves tracked Campaign data from the *Tracking Database*. When you install Marketing Console, you are required to configure its connection to your existing uProduce Server and databases.

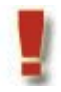

Attention: Marketing Console version 2.2 or above is compatible with uProduce 6.0 or above.

Marketing Console, uProduce and the databases may be deployed in several ways. This guide covers the three common installations: two Distributed Installations, in which the Website and Web Services are installed separately from the Reporting Services Database; and a Standalone Installation, in which all components are deployed on the same machine.

It is recommended to perform a distributed installation, in which the system components are divided between three servers, and all databases reside on a dedicated SQL Server<sup>®</sup> (Figure 1). *Figure 1: Recommended Distributed Installation—All Databases on a Dedicated SQL Server* 

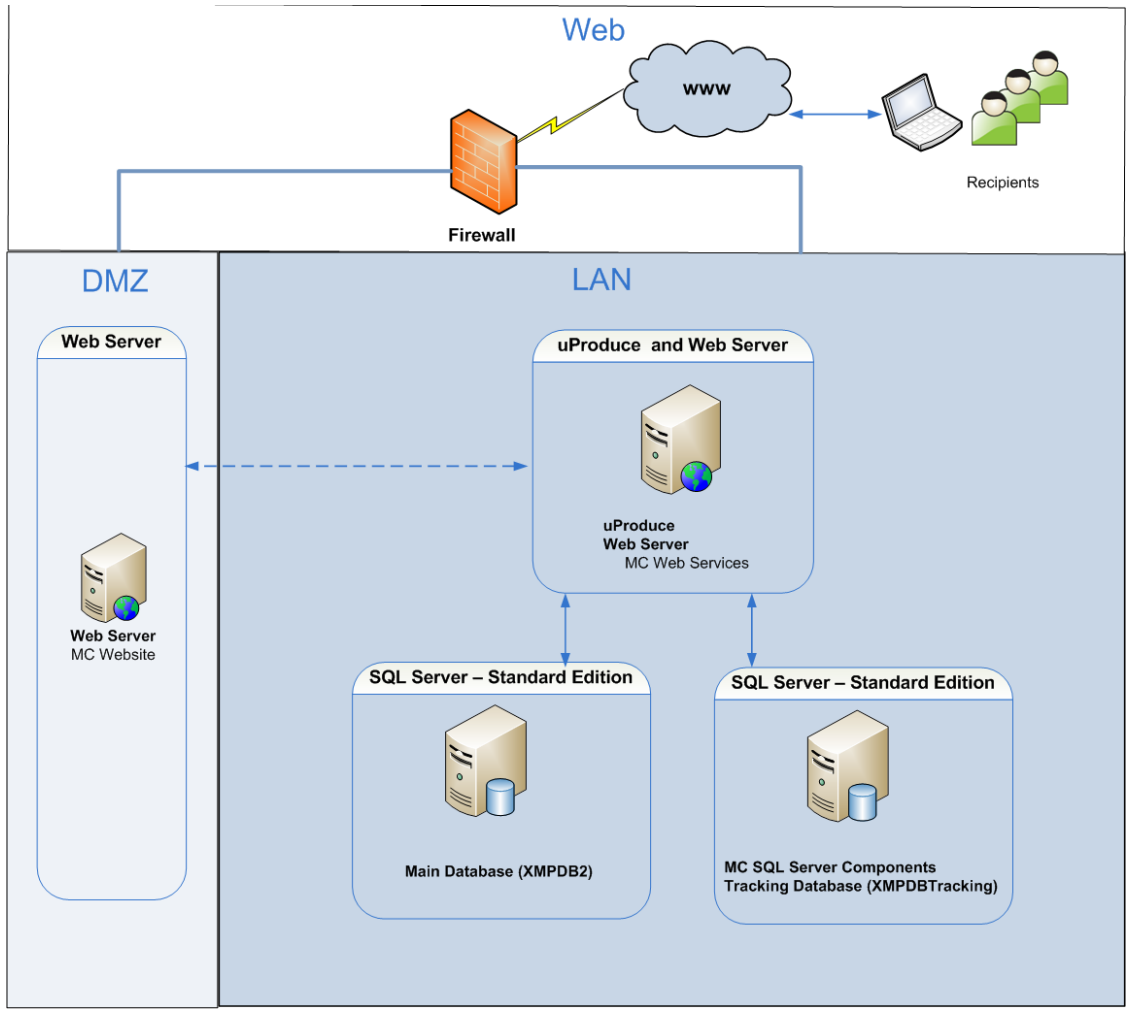

F

**Note:** If uProduce Main Database (XMPDB2) and Tracking Database (XMPDBTracking) are installed on two different database instances, they must have identical collation.

### **System Requirements**

A summary of the system requirements for Marketing Console is displayed in Table 1.

Table 1: System Requirements

| HW/SW                              | Requirements<br>Recommended [Minimum]                                                  |                         |                                  |
|------------------------------------|----------------------------------------------------------------------------------------|-------------------------|----------------------------------|
| Operating System*                  | Windows Server 2008 R2 Standard Edition SP1                                            |                         |                                  |
|                                    | M                                                                                      | /indows Server 2012**   |                                  |
|                                    |                                                                                        | OR                      |                                  |
|                                    | Wir                                                                                    | ndows Server 2012 R2**  |                                  |
| Processor                          | Quad-core Intel Xe                                                                     | eon and above (two proc | essors on Solo)                  |
| Upgrade Free<br>Minimum Disk Space | 40 GB (for Small to Medium Databases)                                                  |                         |                                  |
| Memory                             | Machine                                                                                | RAM (Total)             | RAM Allocation<br>for SQL Server |
|                                    | MC Application/MC-API<br>without SQL Server                                            | 2GB                     | N/A                              |
|                                    | Solo PersonalEffect<br>with Campaigns with<br>Recipient Count <<br>10,000              | 8GB                     | 1GB                              |
|                                    | Dedicated SQL Server<br>Standard with<br>Campaigns of<br>Recipients Count <<br>500,000 | 8GB                     | 5.5GB                            |
|                                    | Dedicated SQL Server<br>Standard with<br>Campaigns of<br>Recipients Count ><br>500,000 | 16GB                    | 12GB                             |

| HW/SW                                  | Requirements<br>Recommended [Minimum]                                                                |  |
|----------------------------------------|----------------------------------------------------------------------------------------------------|--|
| SQL Server*                            | SQL Server 2008 R2 Standard Edition or above                                                         |  |
| (with Reporting<br>Services installed) | OR                                                                                                   |  |
|                                        | SQL Server 2012 SP1 Standard Edition or above                                                        |  |
|                                        | OR                                                                                                   |  |
|                                        | [SQL Server 2008 R2 Express Edition*** with Advanced Services]                                       |  |
| uProduce                               | uProduce version 6.0 and above                                                                       |  |
| .NET Framework                         | 2.0 AND 4.0 (.Net 3.5 is also necessary for SQL Server 2008 R2 and SQL Server 2012 SP1 installation) |  |

\* All machines on which PersonalEffect system is installed must run on the same operating system. A blend of different operating systems is not supported.

\*\* Windows Sever 2012 and Windows Server 2012 R2 are only supported if PersonalEffect 6.2 or above is installed.

\*\*\* Note that the Enhanced Reports can only be shown on systems with SQL Server Standard and above.

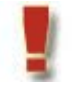

**Attention:** The Windows operating system must be genuine and activated before Marketing Console is installed.

### **Browser Support**

Marketing Console supports the following Internet browsers:

#### Windows:

- Internet Explorer 9, 10, 11
- Firefox latest version
- Chrome latest version

#### Mac:

- Safari latest version
- Firefox latest version

### **PE Analytics Licenses**

The PE Analytics License governs the PersonalEffect and Marketing Console feature set.

There are three PE Analytics licenses available:

- PE Analytics Premier
- PE Analytics Signature
- PE Analytics Express

The following table summarizes the differences between the PE Analytics licenses:

|                           | PE Analytics<br>Premier | PE Analytics<br>Signature | PE Analytics<br>Express |
|---------------------------|-------------------------|---------------------------|-------------------------|
| Charting                  | Enhanced*               | Enhanced*                 | Plain                   |
| Branding per-<br>Customer | Yes                     | No**                      | No**                    |
| Mobile Application        | Yes                     | No                        | No                      |
| Tracking API              | Yes                     | No                        | Yes                     |

Table 2: Express, Signature and Premier Licenses

\* Enhanced charting is only shown if the system uses SQL Server Standard Edition or above; with SQL Server Express charting falls backs to Plain mode.

\*\* A single system-wide branding applies to all accounts.

### **Adding a PE Analytics License**

The license key must be installed *before* running the Marketing Console installer. Regardless of whether you are performing a standalone (Solo) installation or a distributed installation, in which the Marketing Console components are divided among different machines, the PE Analytics license must only be installed on the machine running uProduce. When upgrading Marketing Console to a higher version, there is no need to add the new license (see Upgrade Procedure on page 7).

For instructions on installing the XMPie licenses, please refer to the *uProduce Installation Guide*.

Once the license is installed, you can run the Marketing Console installer. The same installer is used to install all Marketing Console Editions. The Edition that is installed depends on the license you have added.

### **Upgrade Procedure**

The upgrade procedure slightly varies according to your current version number and installation type:

• Upgrade from version 2.1 and above (32 bit and 64 bit) – with SQL Server Standard Edition or above

The upgrade procedure involves uninstalling the old version and installing the new one.

• Upgrade from version 2.1 and above (32 bit and 64 bit)- with SQL Server Express Edition

The standard upgrade procedure is described in Upgrading from version 2.1 and above to higher versions below.

• Upgrade from version 2.0.1 32 bit

The standard upgrade procedure is described in Upgrading from version 2.1 and above to higher versions below.

• Upgrade from version 2.0.1 64 bit

The upgrade procedure for 64 bit versions involves uninstalling the old version and installing the new one.

- To uninstall Marketing Console, see the *Marketing Console Administrator's Guide* for version 2.0.1.
- To install a new version of Marketing Console, see Installation Procedures on page 12.
- Upgrade from versions lower than 2.0.1

If you wish to upgrade from a version lower than 2.0.1, you will need to install Marketing Console 2.0.1 first (see the *Marketing Console Administrator's Guide* for version 2.0.1).

### Upgrading from version 2.1 and above to higher versions

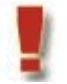

This procedure is only applicable if you are using SQL Server Express Edition. For other editions of SQL Server, uninstall the old version and install the new one.

- 1. Backup all XMPie databases before beginning an upgrade.
- Upgrade the .NET to .NET 4.0 framework. Below is the link for Microsoft .NET Framework 4 (Web installer): http://www.microsoft.com/downloads/en/details.aspx?FamilyID=9cfb2d51-5ff4-4491b0e5-b386f32c0992&displaylang=en.

Please note that during the installation of .NET 4.0 the installer will prompt you to reboot your computer. You must reboot in order to activate .NET 4.0.

3. Double-click the Marketing Console installation file (**XMPie Marketing Console V2.8.1 Build xxxx.exe**).

**Note:** If you are not running in the administrator mode, right-click the file and choose Run as administrator.

4. In the Welcome page, click Next:

Figure 2: Upgrade Procedure— Welcome page

| XM<br>PIE      | Welcome to the InstallShield Wizard for XMPIe uProduce<br>Marketing Console                                                                              |
|----------------|----------------------------------------------------------------------------------------------------|
|                | The installshield wizard will upgrade the installed version 2.1.6045 of XMPie<br>uProduce Marketing Console to version 2.2.7013. To Continue click next. |
|                |                                                                                                    |
| -InstallShield | < Back Next > Cancel                                                                                                    |

5. If you are upgrading an installation including SQL Server Components or Web Services, the **Tracking Database Connection** page is displayed. If the installation does not include the SQL Server Components or Web Services, skip to step 7.

| 🔀 XMPie uP         | roduce Mar                   | keting Console Installer 🛛 🗙                                     |  |
|--------------------|------------------------------|------------------------------------------------------------------|--|
| XM                 | Tracking Database Connection |                                                                  |  |
| one to one in one- | Enter                        | the details of the database where XMPie tracking data is stored. |  |
|                    | Tracking Dat                 | abase                                                            |  |
|                    | Host:                        | DBServer<br>Enter a host name or IP address.                     |  |
|                    | Instance:                    | XMPIE                                                            |  |
|                    | User Name:                   | sa                                                               |  |
|                    | Password:                    | ****                                                             |  |
| InstallShield      |                              |                                                                  |  |
|                    |                              | < Back Next > Cancel                                             |  |

Figure 3: Installer—Tracking Database Connection page

In the Tracking Database Connection page, specify the following details of the SQL Server that stores XMPie Tracking Database (XMPDBTracking), and then click Next:

- The server name or the IP address of the Host machine (do not use localhost or 127.0.0.1)
- The name of this SQL Server Instance
- The User Name and Password for logging into this SQL Server instance.

Note: This password is not saved, and is used only during the installation phase.

- 6. Click Next.
- 7. In the **Ready to Install** page, click **Install** to proceed with the upgrade.

| One to one in One | Ready to Install the Program<br>The wizard is ready to begin installation. |
|-------------------|----------------------------------------------------------------------------|
|                   | Click Install to begin the installation.                                   |
|                   |                                                                            |
|                   |                                                                            |
| InstallShield —   | < Back Install Cancel                                                      |

Figure 4: Upgrade Procedure—Ready to Install page

8. In the Files in Use page, click OK.

Figure 5: Upgrade Procedure—Files in Use

| 🙀 XMPie uProduce Marketing Console 2.1.6021 - InstallShield Wizard                | × |
|-----------------------------------------------------------------------------------|---|
| Files in Use Some files that need to be updated are currently in use.             |   |
| The following applications are using files that need to be updated by this setup. |   |
| XMPMCServer                                                                       |   |
| Automatically close and attempt to restart applications.                          |   |
| ${\mathbb C}$ Do not close applications. (A reboot will be required.)             |   |
| InstallShield                                                                     | _ |
| OK Cancel                                                                         |   |

9. The upgrade process will run automatically. A success window will be displayed once the upgrade is successfully completed:

| 0              | 10                                                                                                    |
|----------------|----------------------------------------------------------------------------------------------------|
| XM<br>PIE      | InstallShield Wizard Completed                                                                                            |
|                | The InstallShield Wizard has successfully installed XMPie<br>uProduce Marketing Console. Click Finish to exit the wizard. |
|                |                                                                                                    |
|                |                                                                                                    |
| -InstallShield | < Back Finish Cancel                                                                                                    |

Figure 6: Upgrade Procedure—InstallShield Wizard Completed

10. Click Finish to quit the installation wizard.

### **Installation Procedures**

This section describes the following installations:

- a Standalone Installation
- a Clustering Database Installation.

#### **Installation File**

To install the Marketing Console application, run the **XMPie Marketing Console V.x.x Build xxxx.exe** generic installation file.

,

Note: This version there is a unified installer for both 32bit and 64bit platforms.

#### **SQL Server Installation Prerequisites**

All the installation procedures require a Microsoft SQL Server 2008 R2, 32 or 64 bit or Microsoft SQL Server 2012 SP1. The installation documents for SQL Server can be found at: http://www.xmpie.com/docreferences. Choose one of the following SQL Server Editions:

- Express Edition with Advanced Services for SQL Server 2008 R2
- Standard Edition (or above)

**Note:** Whether you install the Express or the Standard Edition, make sure you install the Reporting Services.

### **Distributed Installations**

You can choose between two distributed installations, in which the Website and Web Services components are installed separately from the Reporting Services Database:

- In the recommended installation, all databases reside on a dedicated SQL Server.
- In the alternative installation, the Main Database (XMPDB2) resides on the uProduce Server.

#### **Distributed Installation Prerequisites**

In distributed environments, the system runs in separate networks: the local area network (LAN) and the demilitarized zone (DMZ). This requires opening ports and editing the Server's Hosts.

#### Opening Ports from the Web Service Machine to the Database Machine

If the Web Services are installed in the DMZ and the SQL Server is in the LAN, open the TCP-12881 port in the firewall from the Web Service machine to the SQL Server machine. This port provides access for Marketing Console Web Services to SQL Server machine.

#### Opening Ports from the Database Machine to the Web Service Machine

If the Web Services are installed in the DMZ and the SQL Server is in the LAN, allow the TCP-80 port in your firewall from the SQL Server machine to the Web Service machine.

#### **Editing the Server's Hosts File**

To access the Report Server and the Marketing Console Web Services by name, both from the LAN and from the DMZ, you are required to edit these machines' definitions in the Server's hosts file (C:\WINDOWS\system32\drivers\etc\hosts):

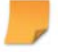

Note: In order to modify the hosts file you must have administrative privileges.

The **machine names** specified in the hosts file for the Report Server and Marketing Console Web Services should match the computer names of the respective machines as they are known to the edited machine network.

For example:

192.168.35.10 MCWebServicesServer

• 192.168.35.11 DBReportServer

Later, in the Marketing Console installer, identify the Report Server and Marketing Console Web Services by entering their names (rather than their IP addresses).

#### **Recommended Distributed Installation**

This installation places all databases on two dedicated SQL Servers (Figure 7).

Figure 7: Recommended Distributed Installation—All Databases on a Dedicated SQL Server

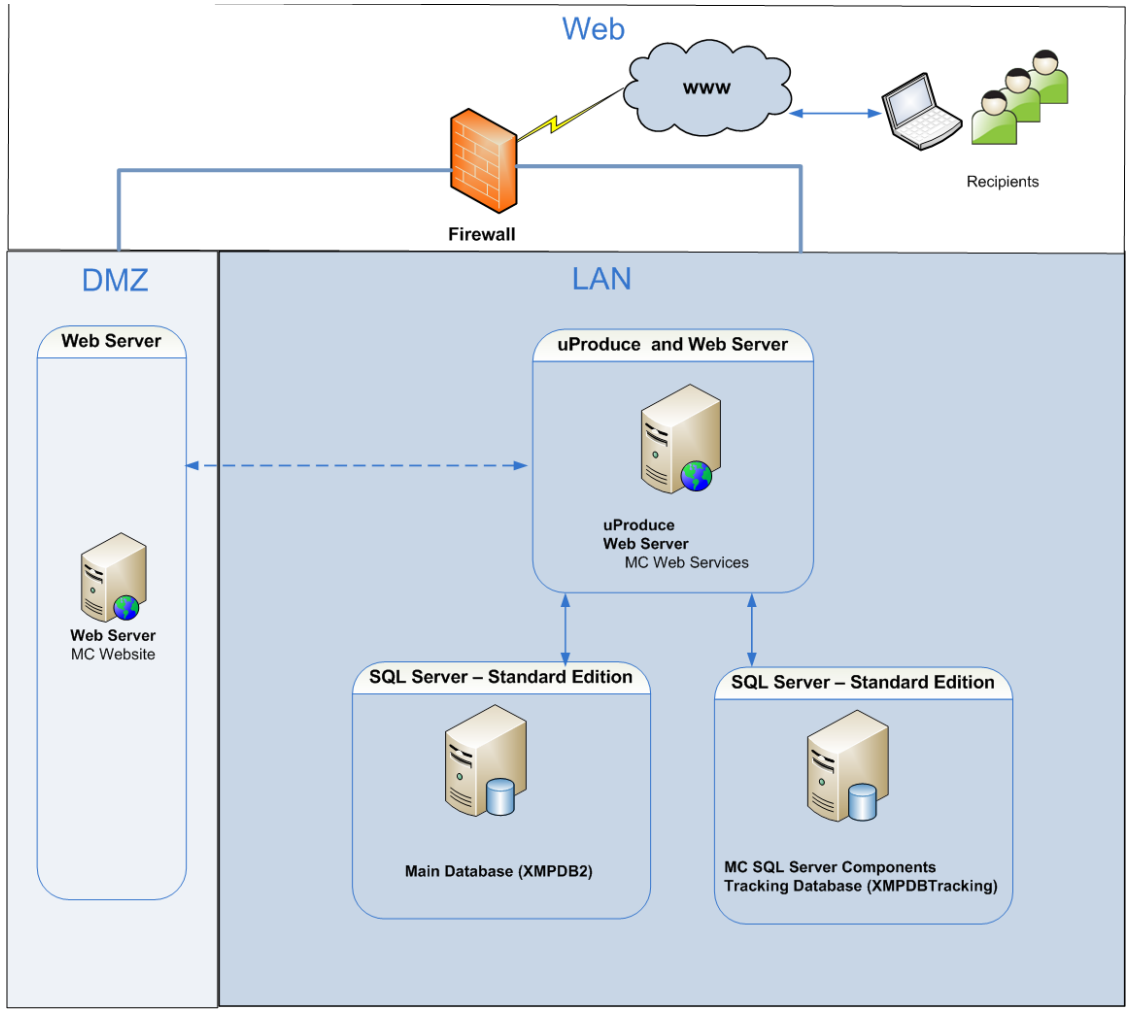

The system components are installed as follows:

- The **MC Website** component is installed on a dedicated *Web Server* in DMZ.
- The **Web Services** component is installed on the *uProduce Server* (*Web Server*) in *LAN*.
- The uProduce **Main Database** (XMPDB2) component is installed on another dedicated SQL Standard Edition database machine.
- The MC SQL Server Components component and the Tracking Database (XMPDBTracking) are installed separately, on a dedicated SQL Standard Edition database machine.

#### **Typical Distributed Installation**

This configuration is useful when you already have a uProduce installation, in which all components (including the Main Database, XMPDB2) reside on the uProduce machine, and you wish to add Marketing Console to your existing system without moving the Main Database (Figure 8).

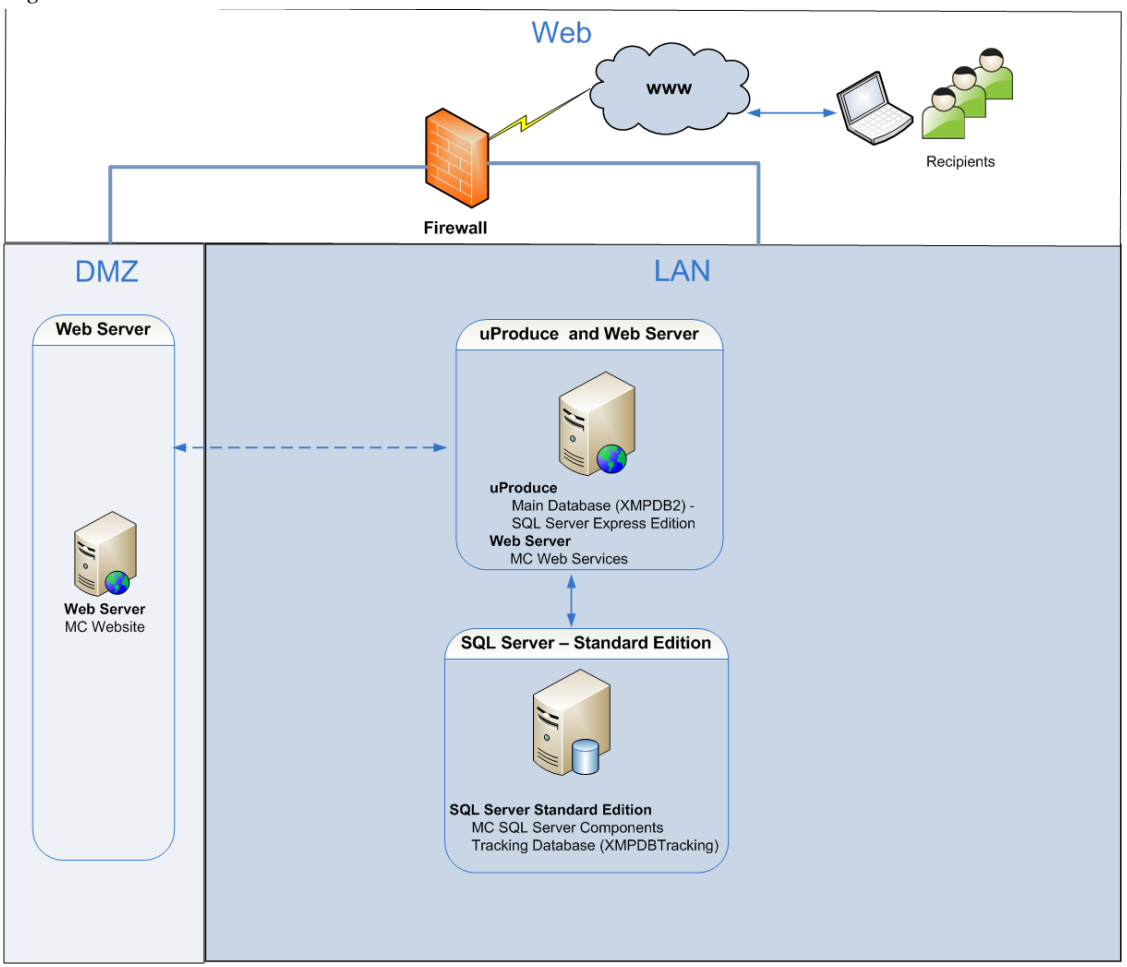

Figure 8: Alternative Distributed Installation—uProduce and the Main Database on the Same Server

The system components are installed as follows:

- The **MC Website** component is installed on a dedicated *Web Server* in DMZ.
- The **Web Services** component and the uProduce *Main Database* (XMPDB2) are installed on the *uProduce Server* (*Web Server*) along with SQL Server Express Edition in *LAN*.
- The MC SQL Server Components component and the Tracking Database (XMPDBTracking) are installed separately, on a dedicated SQL Standard Edition database machine.

Whether you choose the recommended or the typical distributed installation, you are required to perform the same procedures, in the following order:

- 1. SQL Server Components Installation and Configuration (page 17)
- 2. Web Services Installation LAN Web Server Machine(page 27)
- Web Site Installation (page 27) (Web Site Installation DMZ Web Server Machine on page 36)

#### SQL Server Components Installation and Configuration

Prior to installing the Marketing Console SQL Server Components, you must first install the SQL Server Standard Edition or SQL Server Express with Advanced Services. Both Database Engine Services and the Reporting Services features are required for the installation of Marketing Console SQL Server Components. Please refer to the SQL Server installation guide at http://www.xmpie.com/docreferences.

# Marketing Console SQL Server Components Installation – Tracking Database Machine

The installation of the Marketing Console SQL Server Components performs the following:

- Marketing Console Windows Service (*XMPMCServer*) is installed (see Marketing Console Windows Service Configuration on page 26).
- Marketing Console Reports are added to the SQL Reporting Services.
- Tracking database (XMPDBTRACKING) is created and updated.
- An XMPie uProduce connection string is installed in the registry.

#### To install Marketing Console SQL Server Components:

1. Double-click the Marketing Console installation file (**XMPie Marketing Console Vx.x Build xxxx.exe**).

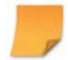

**Note:** If you are not running in the administrator mode, right-click the file and choose Run as administrator.

2. In the Welcome page, click Next.

Figure 9: Distributed Installation—Welcome Page

| XM<br>PIE      | Welcome to the InstallShield Wizard for XMPie uProduce<br>Marketing Console                            |
|----------------|----------------------------------------------------------------------------------------------------|
|                | This wizard will install XMPie uProduce Marketing Console on your computer.<br>To continue, click Next |
|                |                                                                                                    |
|                |                                                                                                    |
| -InstallShield | < Back Next > Cancel                                                                                   |

3. In the License Agreement page, accept the license agreement and click Next.

Figure 10: Distributed Installation—License Agreement Page

| XM<br>PIE                                                       | License Agreement<br>Please read the following                                                                                                    | license agreeme                                                                                                    | ent carefully.                                                                                      |                                                                  |
|-----------------------------------------------------------------|----------------------------------------------------------------------------------------------------|----------------------------------------------------------------------------------------------------|----------------------------------------------------------------------------------------------------|------------------------------------------------------------------|
| READ<br>a lega<br>single<br>corpor<br>(collec<br>accorr<br>BOUN | XMPie® Software Li<br>CAREFULLY: This Soft<br>I agreement between ye<br>entity) ("Licensee") and<br>ation, and its direct<br>tively, "XMPie" or "Licen<br>panies this Agreemen<br>D BY THE TERMS C | cense Agree<br>ware Licen<br>ou (either a<br>d XMPie li<br>t and in<br>nsor"), for t<br>t. YOU A<br>F THIS A<br>SING THE | ment<br>se Agreem<br>in individua<br>nc., a Dela<br>direct Aff<br>he Softwar<br>AGREE TO<br>GREEMEN | ent is<br>il or a<br>aware<br>iliates<br>e that<br>D BE<br>IT BY |
| ◎ I accej<br>○ I do no                                          | ot the terms in the license agreement<br>ot accept the terms in the license ag                                                                                                    | nt<br>greement                                                                                                    |                                                                                                    | Print                                                            |
| InstallShield —                                                 |                                                                                                    | < Back                                                                                                    | Next >                                                                                              | Cancel                                                           |

4. In the Customer Information page (Figure 11), enter the User Name and the Company Name of the customer who owns this Marketing Console, and click Next.

| One to one in one | Customer Information<br>Please enter your name and company name. |
|-------------------|------------------------------------------------------------------|
|                   | User Name:                                                       |
|                   | Windows User Company Name:                                       |
|                   | ,                                                                |
| InstallShield —   | < Back Next > Cancel                                             |

Figure 11: Installer—Customer Information page

- 5. In the uProduce Connection page (Figure 12), specify the following and then click Next:
  - The host name or IP address of the **uProduce Server Host** machine
  - The User Name and Password for logging into the uProduce Server

Figure 12: Installer—uProduce Connection page

| XM           | uProduce              | Connection                                   |        |
|--------------|-----------------------|----------------------------------------------|--------|
| PIE          | Enter the             | details of the uProduce Server.              |        |
|              | uProduce Server Host: | CCALHOST<br>Enter a host name or IP address. |        |
|              | User Name:            | admin                                        |        |
|              | Password:             | •••••                                        |        |
| InstallShiel | ld                    | < Back Next >                                | Cancel |

6. In the **Product Selection** page (Figure 13), set the **Marketing Console SQL Server Components** component to be the only component installed:

By default, all three components are set to be installed. To exclude the **Website** and **Web Service** from this installation, set their drop-down lists to: **This feature will not be available**, and click **Next**.

Figure 13: Installer—Product Selection page: Marketing Console SQL Server Components

| MAN PIE                                                                                                    | Product Selection<br>Select one or more components to install.                                                       |                                                                                                    |  |
|----------------------------------------------------------------------------------------------------|----------------------------------------------------------------------------------------------------|----------------------------------------------------------------------------------------------------|--|
| Which Marke                                                                                                    | ting Console components would you like to install of<br>Website Web Services Marketing Console SQL Server Components | on this machine?<br>Feature Description<br>Make sure t<br>This<br>feature<br>requires<br>2341/KB on<br>your hard<br>drive. |  |
| All components must be installed for Marketing Console to run.         Components may be all installed on one machine, or on seperate machines.         InstallShield         Help       Space       < Back |                                                                                                    |                                                                                                    |  |

- 7. In the Tracking Database Connection page (Figure 14), specify the following details of the SQL Server that stores XMPie Tracking Database (XMPDBTracking), and then click Next:
  - The server name or the IP address of the Host machine (do not use localhost or 127.0.0.1)
  - The name of this SQL Server Instance
  - The User Name and Password for logging into this SQL Server instance.

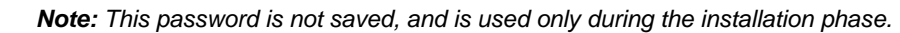

.

| 1 18110 1 1. 11 | statici 1                                                                                              | rucking Buildbuse Connection puge            |  |  |
|-----------------|----------------------------------------------------------------------------------------------------|----------------------------------------------|--|--|
| NM<br>PIE       | Tracking Database Connection<br>Enter the details of the database where XMPie tracking data is stored. |                                              |  |  |
|                 | Tracking Dat                                                                                           | abase                                        |  |  |
|                 | Host:                                                                                                  | 10.0.0.1<br>Enter a host name or IP address. |  |  |
|                 | Instance:                                                                                              | XMPIE                                        |  |  |
|                 | User Name:                                                                                             | sa                                           |  |  |
|                 | Password:                                                                                              |                                              |  |  |
| InstallShield   |                                                                                                    | < Back Next > Cancel                         |  |  |

Figure 14: Installer—Tracking Database Connection page

- 8. In the User Information page (Figure 15), fill in the user details, as described below. Please take into consideration the following two scenarios:
  - If Marketing Console is installed in a Workgroup environment, click the New User button and proceed to step 9.
  - If Marketing Console is installed in a Domain Network environment, fill in the User
     Name, Password and Domain fields of the domain user with administrative privileges to the Reporting Services Server (not a local user). Click Next to proceed to step 10.

Figure 15: Installer—User Information for Reporting Services

| NM<br>PIE       | User Information<br>Enter the user name, password and domain                                                                                                    |
|-----------------|----------------------------------------------------------------------------------------------------|
|                 | Specify the user account to be used by this application. All uProduce<br>Marketing Console Reporting Services activity will be performed<br>through this account. |
|                 | User name: MCUser                                                                                                    |
|                 | Password:                                                                                                    |
|                 | Domain: Your Domain                                                                                                    |
|                 | Click the button below to create new user on the local machine.                                                                                                   |
| T               | New User                                                                                                    |
| Instalishield — | < Back Next > Cancel                                                                                                    |

- 9. Enter the following account information:
  - Under User Name, type: MCUser (the user name is not case sensitive). If the user name is already in use, please choose another random name.
  - Type your password in the **Password** box and retype it in the **Confirm Password** box.

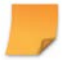

The installer will make the newly created local account a member of the server's Local Administrators' Group.

Figure 16: Installer—New User Window

| Since to one in one" | Logon Information<br>Enter the user name and password |
|----------------------|-------------------------------------------------------|
|                      | Specify the user name and password.                   |
|                      | User name:                                            |
|                      | Password:                                             |
|                      | Confirm Password:                                     |
|                      |                                                       |
| InstallShield        |                                                       |
|                      | < Back Next > Cancel                                  |

- 10. In the **Reporting Services Location** page (Figure 17), choose one of the following and click **Next**:
  - Choose the first radio button for SQL Server 2008 R2 or SQL 2012 or the second one for SQL Server 2005.
  - If you are using Reporting Services on SQL Server 2005 and the Reporting Services instance name is not the default *XMPIE*, you can select the SQL 2005 - On a different instance radio button and select the appropriate virtual folder name from the dropdown list.
  - If the Reporting Services Web Service resides on a *different* SQL Server instance or in a different virtual folder than the Tracking Database or on a different machine, choose the On a different URL radio button, and specify the path according to the example below:

| 🛃 XMPie uProduce                                                                                                    | a Marketing Console 2.2.7013 - InstallShield Wizard                                                                                                    | X |
|----------------------------------------------------------------------------------------------------|----------------------------------------------------------------------------------------------------|---|
| THE DECEMBER OF THE DECEMBER OF THE DECEMBER O | Reporting Services Location<br>Enter the URL of the Reporting Services Web Service.                                                                                                    |   |
| Where is Re                                                                                                    | porting Services installed?                                                                                                    |   |
| © SQL 2<br>Datab<br>C SQL 2<br>(http<br>C SQL 2<br>Virtual<br>C On a c                                                                                                    | 008R2 or 2012 - On the same SQL Server Instance as the Tracking<br>ase ( http://WIN2008SQLSTAND/ReportServer_XMPIE_NEW)<br>005 - On the same SQL Server Instance as the Tracking Database<br>://WIN2008SQLSTAND/ReportServer\$XMPIE_NEW)<br>1005 - On a different instance<br>I Directory: |   |
| URL:                                                                                                    | http://WIN200850L5TAND/ReportServer\$XMPIE                                                                                                    |   |
| InstallShield                                                                                                    | < Back Next > Cancel                                                                                                    |   |

Figure 17: Installer—Reporting Services Location on the same machine

- 11. In the **uProduce main database Configuration** page (Figure 18), choose one of the following and click **Next**:
  - If the uProduce Main Database resides on the *same* SQL Server or instance as the Tracking Database, choose the first radio button.

The uProduce Main Database details are automatically completed (as shown here).

- If the uProduce Main Database resides on a *different* SQL Server or instance than the Tracking Database, choose the second radio button, and specify the following uProduce Main Database details:
  - The name or IP address of the Host machine
  - The name of this SQL Server Instance
  - The User Name and Password for logging into this uProduce Main Database instance

Figure 18: Installer—uProduce Main Database Configuration page

| -                        |                                                                                                    |                                   |        |  |  |
|--------------------------|----------------------------------------------------------------------------------------------------|-----------------------------------|--------|--|--|
| XM                       | uPro                                                                                                    | oduce main database Configuration |        |  |  |
| DIE<br>one to one in one | Enter the name of the database instance where uProduce main database<br>is installed.                   |                                   |        |  |  |
|                          | Where is u                                                                                              | iProduce main database installed? |        |  |  |
|                          | <ul> <li>On the same SQL Server Instance as the Tracking Database<br/>(127.0.0.1\XMPIESTD64)</li> </ul> |                                   |        |  |  |
| On a different host      |                                                                                                    |                                   |        |  |  |
|                          |                                                                                                    |                                   |        |  |  |
|                          | Host:                                                                                                   | 127.0.0.1                         |        |  |  |
|                          | Instance:                                                                                               | XMPIESTD64                        |        |  |  |
|                          |                                                                                                    |                                   |        |  |  |
| InstallShield            |                                                                                                    | < Back Next >                     | Cancel |  |  |

12. In the Ready to Install the Program page (Figure 19), run the installation by clicking Install.

Figure 19: Installer—Ready to Install the Program page

| XM<br>PIE       | Ready to Install the Program<br>The wizard is ready to begin installation.                                      |  |  |  |
|-----------------|----------------------------------------------------------------------------------------------------|--|--|--|
|                 | Click Install to begin the installation.                                                                        |  |  |  |
|                 | If you want to review or change any of your installation settings, click Back. Click Cancel to exit the wizard. |  |  |  |
|                 |                                                                                                    |  |  |  |
| InstallShield — | < Back Install Cancel                                                                                           |  |  |  |

13. In the InstallShield Wizard Completed page (Figure 20), exit the installer by clicking Finish.

Figure 20: Installer—InstallShield Wizard Completed page

| 🔀 XMPie uProduce Marketing Console Installer                                                                              |                                                                                                    |  |  |  |
|----------------------------------------------------------------------------------------------------|----------------------------------------------------------------------------------------------------|--|--|--|
| InstallShield Wizard Completed                                                                                            |                                                                                                    |  |  |  |
| The InstallShield Wizard has successfully installed XMPie<br>uProduce Marketing Console, Click Finish to exit the wizard, |                                                                                                    |  |  |  |
|                                                                                                    |                                                                                                    |  |  |  |
| < Back Finish                                                                                                    | Cancel                                                                                                    |  |  |  |
|                                                                                                    | roduce Marketing Console Installer         InstallShield Wizard Completed         The InstallShield Wizard has successfully installed XMPie uProduce Marketing Console. Click Finish to exit the wizard.         < Back |  |  |  |

#### Marketing Console Windows Service Configuration

As part of the installation of the Marketing Console SQL Server components, Marketing Console Windows Service *XMPMCServer* is installed.

The Marketing Console Windows Service performs the following tasks:

- Nightly caching of Marketing Console reports
- SQL table reindexing
- Updating uProduce Data Sources after Write Back has been performed in the Marketing Console
- Synchronizing between the Tracking and the Analytical databases

The Marketing Console Windows Service (on the Marketing Console SQL Component) listens to the TCP-12881 port. If this port is already used by another application, it is possible to configure it by updating the *XMPMCServer.exe.config* file by modifying the value in the XMPMCServer.Main.Properties.Settings node of the file:

```
<configuration>
<applicationSettings>
<XMPMCServer.Main.Properties.Settings>
<setting name="WRITEBACK_TCP_PORT"
serializeAs="String">
<value>12881</value>
```

This file is located at *Program Files/XMPie/XMPMCServer*.

After modifying the port, you must restart the *XMPMCServer* Windows Service from the Windows Services Console.

| Services                               |                      |                   |             |         |              |              | × |
|----------------------------------------|----------------------|-------------------|-------------|---------|--------------|--------------|---|
| <u>File</u> <u>Action</u> <u>V</u> iew | <u>H</u> elp         |                   |             |         |              |              |   |
|                                        | à 🐟   🛛 🖬   🕨 🔳 II 🕪 |                   |             |         |              |              |   |
| 🤹 Services (Local)                     | Services (Local)     | art Service       |             |         |              |              |   |
|                                        | XMPMCServer          | Name              | Description | Status  | Startup Type | Log On As    | * |
|                                        |                      | XMPMCServer       |             | Started | Automatic    | Local Syste. |   |
|                                        | Stop the service     | 🔍 XMPServiceCOPY  |             | Started | Automatic    | .∖uproduce   | - |
|                                        | Restarc the service  | 🎑 XMPServiceDSTL  |             | Started | Automatic    | .∖uproduce   |   |
|                                        |                      | 🎑 XMPServiceFTP   |             | Started | Automatic    | .\uproduce   |   |
|                                        |                      | 🎑 XMPServiceHTML  |             | Started | Automatic    | .\uproduce   |   |
|                                        |                      | 🎑 XMPServiceICP   |             | Started | Automatic    | .\uproduce   |   |
|                                        |                      | 🍓 XMPServiceIMPOS |             | Started | Automatic    | .\uproduce   |   |
|                                        |                      | 🍓 XMPServiceINDD  |             | Started | Automatic    | .\uproduce   |   |
|                                        |                      | 🎑 XMPServiceJDF   |             | Started | Automatic    | .\uproduce   |   |
|                                        |                      | 🎑 XMPServiceJOBRE |             | Started | Automatic    | .\uproduce   |   |
|                                        |                      | 🎑 XMPServiceMERG  |             | Started | Automatic    | .\uproduce   |   |
|                                        |                      | 🍓 XMPServicePLAN  |             | Started | Automatic    | .\uproduce   |   |
|                                        |                      | 🎑 XMPServicePRINT |             | Started | Automatic    | .\uproduce   |   |
|                                        |                      | 🎑 XMPServicePROO  |             | Started | Automatic    | .\uproduce   |   |
|                                        |                      | 🍓 XMPServiceQueue |             | Started | Automatic    | .\uproduce   |   |
|                                        |                      | 🎑 XMPServiceTRAC  |             | Started | Automatic    | .\uproduce   |   |
|                                        |                      | 🎑 XMPServiceXLIM  |             | Started | Automatic    | .\uproduce   | = |
|                                        |                      | 🎑 XMPServiceZIP   |             | Started | Automatic    | .\uproduce   | - |
|                                        |                      | •                 |             |         |              | •            | F |
|                                        | Extended Standard    |                   |             |         |              |              |   |
|                                        |                      |                   |             |         |              |              |   |

Figure 21: Restarting the XMPMCServer Service

Now that the Marketing Console SQL Server Components have been successfully installed and configured, the *XMPMCServer Windows* Service performs the initial synchronization between the Tracking and the Analytical databases. Depending on the size of the Tracking database, this process can take up to a few hours. While the synchronization is running, you can still continue with the installation of Web Services (see Web Services Installation – LAN Web Server Machine on page 27) and Web Site (see Web Site Installation – DMZ Web Server Machine on page 36).

#### Web Services Installation – LAN Web Server Machine

1. Double-click the Marketing Console installation file (**XMPie Marketing Console Vx.x Build xxxx.exe**).

2. In the Welcome page (Figure 22), click Next.

Figure 22: Installer—Welcome page

| XM<br>PIE     | Welcome to the InstallShield Wizard for XMPie uProduce<br>Marketing Console                            |  |  |  |  |
|---------------|----------------------------------------------------------------------------------------------------|--|--|--|--|
|               | This wizard will install XMPie uProduce Marketing Console on your computer.<br>To continue, click Next |  |  |  |  |
|               |                                                                                                    |  |  |  |  |
|               |                                                                                                    |  |  |  |  |
| InstallShield | < Back Next > Cancel                                                                                   |  |  |  |  |

3. In the License Agreement page (Figure 23), accept the license agreement by choosing the top radio button (as shown below), and click Next.

Figure 23: Installer—Software License Agreement page

| XM<br>PIE                           | License Agreement<br>Please read the follo                                          | wing license agree                                                 | ement carefully.                                                       |                    |
|-------------------------------------|-------------------------------------------------------------------------------------|--------------------------------------------------------------------|------------------------------------------------------------------------|--------------------|
| READ<br>a lega<br>single            | XMPie® Softward<br>CAREFULLY: This \$<br>I agreement betwee<br>entity) ("Licensee") | e License Agr<br>Software Lic<br>n you (eithe<br>and XMPie         | eement<br>ense Agreement i<br>r an individual or<br>e Inc., a Delawar  | s<br>a<br>e        |
| corpor<br>(collect<br>accom<br>BOUN | ation, and its di<br>tively, "XMPie" or "L<br>panies this Agreen<br>D BY THE TERMS  | irect and<br>icensor"), fo<br>nent. YOU<br>6 OF THIS<br>2 USING TH | indirect Affiliate<br>r the Software tha<br>AGREE TO BI<br>AGREEMENT B | es<br>at<br>E<br>Y |
| I accep                             | ot the terms in the license agre                                                    | ement                                                              | Print                                                                  |                    |
| InstallShield                       | e accept are terms in the iden                                                      | se agreement                                                       |                                                                        |                    |
|                                     | (                                                                                   | < Back                                                             | Next >                                                                 | Cancel             |
4. In the Customer Information page (Figure 24), enter the User Name and the Company Name of the customer who owns this Marketing Console, and click Next.

| Figure 24: I       | nstaller—Registration page               |  |  |  |  |  |
|--------------------|------------------------------------------|--|--|--|--|--|
| XM                 | Customer Information                     |  |  |  |  |  |
| PIE                | Please enter your name and company name. |  |  |  |  |  |
| one to one in one- |                                          |  |  |  |  |  |
|                    |                                          |  |  |  |  |  |
|                    |                                          |  |  |  |  |  |
|                    | User Name:                               |  |  |  |  |  |
|                    | Windows User                             |  |  |  |  |  |
|                    | Company Name:                            |  |  |  |  |  |
|                    | xmpie                                    |  |  |  |  |  |
|                    |                                          |  |  |  |  |  |
|                    |                                          |  |  |  |  |  |
|                    |                                          |  |  |  |  |  |
|                    |                                          |  |  |  |  |  |
| InstallShield      |                                          |  |  |  |  |  |
| and some life of   |                                          |  |  |  |  |  |
|                    | < back Next > Cancel                     |  |  |  |  |  |

- 5. In the **uProduce Connection** page (Figure 25), specify the following uProduce connection details, and then click **Next**:
  - The host name or an IP address of the **uProduce Server Host** machine
  - The User Name and Password for logging into the uProduce Server.
     These credentials may belong to the administrator or to any other uProduce user.

Figure 25: Installer—uProduce Connection page

| XM<br>PIE     | uProduce<br>Enter the | Connection<br>details of the uProduce Server. |        |
|---------------|-----------------------|-----------------------------------------------|--------|
| υF            | Produce Server Host:  | COCALHOST<br>Enter a host name or IP address. |        |
| Us            | ser Name:             | admin                                         |        |
| Pa            | assword:              |                                               |        |
| InstallShield |                       | < Back Next >                                 | Cancel |

6. In the Product Selection page (Figure 26), select the product(s) you wish to install:

By default, all three features are set to be installed.

To exclude the Website and the Marketing Console SQL Server Components from this installation, set their drop-down lists to: This feature will not be available, and click Next.

Figure 26: Installer—Product Selection page: Web Services (Distributed Installation)

| NM<br>PIE                                                                                                    | Product Selection<br>Select one or more components to install.                                                                                                    |  |  |  |
|----------------------------------------------------------------------------------------------------|----------------------------------------------------------------------------------------------------|--|--|--|
| Which Mar                                                                                                    | keting Console components would you like to install on this machine?  X V Website Veb Services X Marketing Console SQL Server Components This feature requires 8764K8 on your hard drive. |  |  |  |
| All components must be installed for Marketing Console to run.         Components may be all installed on one machine, or on seperate machines.         InstallShield         Help       Space       < Back       Next >       Cancel |                                                                                                    |  |  |  |

- 7. In the Web Service Configuration page (Figure 27), set up the following parameters:
  - Select the locations of the Marketing Console Web Services and cached report images: The Web Service is installed in the following default directory: c:\inetpub\wwwroot\MarketingWebServices, and Cached Reports folder is installed in: c:\Program Files\XMPie\CachedImages. To set a different location, click Change..., and browse to the desired directory.
  - Select the application language and format:
    - In the **Application language** drop-down list, select the default language of the application from the list of the XMPie-provided languages. This language can be later modified in the **Administration > Application Settings** (see Application Settings on page 51).
    - In the **Application format** drop-down list, select the format that will be applied to dates, time, currency and numbers throughout the application.

| XM                 | Web Service Configuration                                                                                        |  |  |  |  |
|--------------------|----------------------------------------------------------------------------------------------------|--|--|--|--|
| one to one in one" | Enter the locations where the Marketing Console Web Service will be installed.                                   |  |  |  |  |
|                    | Install Marketing Console Web Service to: Change<br>C:\inetpub\wwwroot\MarketingWebServices\                     |  |  |  |  |
|                    | Save cached reports images to: Change C:\Documents and Settings\maria\Application Data\XMPie\ReportCachedImages\ |  |  |  |  |
|                    | Application language: English  Application format: English (United States)                                       |  |  |  |  |
| InstallShield —    | < <u>B</u> ack <u>Next</u> Cancel                                                                                |  |  |  |  |

Figure 27: Installer—Web Service Configuration page

Click Next.

- 8. In the Tracking Database Connection page (Figure 28), specify the following details of the SQL Server that stores XMPie Tracking Database (XMPDBTracking), and then click Next:
  - The name or IP address of the Host machine. When installing the Web Site component on a DMZ Web Server, type the IP address of the Host machine instead of the Host name.
  - The name of this SQL Server Instance
  - The User Name and Password for logging into this SQL Server instance.

Figure 28: Installer—Tracking Database Connection page

| XM<br>PIE     | Trackir<br>Enter | ng Database Connection<br>the details of the database where XMPie tracking data is stored. |
|---------------|------------------|--------------------------------------------------------------------------------------------|
|               | Tracking Dat     | abase                                                                                      |
|               | Host:            | 10.0.0.1<br>Enter a host name or IP address.                                               |
|               | Instance:        | XMPIE                                                                                      |
|               | User Name:       | sa                                                                                         |
|               | Password:        | •••••                                                                                      |
| InstallShield |                  | < Back Next > Cancel                                                                       |

9. In the **Reporting Services Location** page (Figure 29), specify the path to the Web Service URL of the Reporting Services.

| XM<br>PIE<br>one to one in one- | Reporting Services Lo<br>Enter the URL of the              | ocation<br>Reporting Service:            | s Web Service.                       |                                 |
|---------------------------------|------------------------------------------------------------|------------------------------------------|--------------------------------------|---------------------------------|
|                                 | Where is Reporting Service:                                | s installed?                             |                                      |                                 |
|                                 |                                                            |                                          |                                      |                                 |
|                                 |                                                            |                                          |                                      |                                 |
|                                 |                                                            |                                          |                                      |                                 |
| URL:                            |                                                            |                                          |                                      |                                 |
| For exan<br>For exan            | nple on SQL 2005: http://Re<br>nple on SQL 2008: http://Re | eportingServices-S<br>eportingServices-S | erver-Name/Repor<br>erver-Name/Repor | tServer\$XMPIE<br>tServer_XMPIE |
| InstallShield                   | - 151 - 122                                                |                                          |                                      |                                 |
|                                 |                                                            | < Back                                   | Next >                               | Cancel                          |

Figure 29: Installer—Reporting Services Location on a remote machine

10. If after clicking **Next** the Reporting Server cannot be accessed or found, you are prompted either to go back and modify the **Reporting Service Location** page, or to click **Manual** to proceed with the installation and add its location in the **web.config** manually following the installation.

Figure 30: Installer-Reporting Services Web Service Not Found

| XM<br>PIE     | Reporting Services Web Service                                                                                                    |
|---------------|----------------------------------------------------------------------------------------------------|
|               | Reporting Services Web Service was not found inspecified location.<br>Click Back to modify your Reporting Service Location selection.<br>(Recommended)<br>Click Manual to proceed with the installation and add its location in the<br>web.config file manually following the installation. |
| Install5hield | < Back Manual > Cancel                                                                                                    |

11. In the **uProduce main database Configuration** page (Figure 31), choose one of the following and click **Next**:

• If the uProduce Main Database (XMPDB2) resides on the *same* SQL Server or instance as the Tracking Database, choose the first radio button.

The uProduce Main Database details are automatically completed (as shown here).

- If the uProduce Main Database resides on a *different* SQL Server or instance than the Tracking Database, choose the second radio button, and specify the following uProduce Main Database details:
  - The name or IP address of the Host machine
  - The name of this SQL Server Instance

*Figure 31: Installer—uProduce Main Database Configuration page* 

| XM<br>PIE                                  | uProduce main database Configuration<br>Enter the name of the database instance where uProduce main database<br>is installed. |  |  |  |  |
|--------------------------------------------|----------------------------------------------------------------------------------------------------|--|--|--|--|
| Where is uProduce main database installed? |                                                                                                    |  |  |  |  |
|                                            | ● On the same SQL Server Instance as the Tracking Database<br>(127.0.0.1\VMPIESTD64)<br>○ On a different host                 |  |  |  |  |
|                                            | Host: 127.0.0.1 Instance: XMPIESTD64                                                                                          |  |  |  |  |
| InstallShield                              | < Back Next > Cancel                                                                                                    |  |  |  |  |

12. In the Ready to Install the Program page (Figure 32), run the installation by clicking Install.

Figure 32: Installer—Ready to Install the Program page

| XM<br>PIE       | Ready to Install the Program<br>The wizard is ready to begin installation.                                      |
|-----------------|----------------------------------------------------------------------------------------------------|
|                 | Click Install to begin the installation.                                                                        |
|                 | If you want to review or change any of your installation settings, click Back. Click Cancel to exit the wizard. |
|                 |                                                                                                    |
| InstallShield — | < Back Install Cancel                                                                                           |

13. In the InstallShield Wizard Completed page (Figure 33), exit the installer by clicking Finish.

Figure 33: Installer—InstallShield Wizard Completed page

| 🔀 XMPie uProduce Marketing Console Installer |                                                                                                    |        |
|----------------------------------------------|----------------------------------------------------------------------------------------------------|--------|
| XM<br>PIE<br>one to one in one               | InstallShield Wizard Completed                                                                                            |        |
|                                              | The InstallShield Wizard has successfully installed XMPie<br>uProduce Marketing Console. Click Finish to exit the wizard. |        |
|                                              |                                                                                                    |        |
|                                              |                                                                                                    |        |
|                                              |                                                                                                    |        |
| -InstallShield                               | < Back Finish                                                                                                    | Cancel |

This completes the distributed installation of the Web Services component.

#### Web Site Installation – DMZ Web Server Machine

**Note:** Installation of Web Site components requires AJAX Toolkit 1.0 to be installed. Please verify that this Toolkit is installed and if not, perform the installation. The installer is located at: http://www.microsoft.com/downloads/en/details.aspx?FamilyID=ca9d90fa-e8c9-42e3-aa19-08e2c027f5d6&displaylang=en

- 1. Double-click the Marketing Console installation file to run the installer (**XMPie Marketing Console Vx.x Build xxxx.exe**).
- 2. In the Welcome page (Figure 22), click Next.

*Figure 34: Installer—Welcome page* 

| XM<br>PIE<br>one to one in one* | Welcome to the InstallShield Wizard for XMPie uProduce<br>Marketing Console                            |  |  |  |
|---------------------------------|----------------------------------------------------------------------------------------------------|--|--|--|
|                                 | This wizard will install XMPie uProduce Marketing Console on your computer.<br>To continue, click Next |  |  |  |
|                                 |                                                                                                    |  |  |  |
|                                 |                                                                                                    |  |  |  |
| InstallShield                   | < Back Next > Cancel                                                                                   |  |  |  |

3. In the License Agreement page (Figure 23), accept the license agreement by choosing the top radio button (as shown below), and click Next.

| rigure 55. Instatter—Software License Agreement page                                                                                                    |       |
|----------------------------------------------------------------------------------------------------|-------|
| License Agreement<br>Please read the following license agreement carefully.                                                                                                    |       |
|                                                                                                    |       |
| XMPie® Software License Agreement                                                                                                    | Â     |
| READ CAREFULLY: This Software License Agreement is<br>a legal agreement between you (either an individual or a<br>single entity) ("Licensee") and XMPie Inc., a Delaware<br>corporation, and its direct and indirect Affiliates<br>(collectively, "XMPie" or "Licensor"), for the Software that<br>accompanies this Agreement. YOU AGREE TO BE<br>BOUND BY THE TERMS OF THIS AGREEMENT BY | -     |
| I accept the terms in the license agreement     Print                                                                                                    |       |
| $\bigcirc$ I do not accept the terms in the license agreement                                                                                                    |       |
| InstallShield                                                                                                    |       |
| < Back Next > Ca                                                                                                    | ancel |

Figure 35: Installer—Software License Agreement page

4. In the Customer Information page (Figure 24), enter the User Name and the Company Name of the customer who owns this Marketing Console, and click Next.

Figure 36: Installer—Registration page

| NM<br>PIE       | Customer Information<br>Please enter your name and company name. |        |
|-----------------|------------------------------------------------------------------|--------|
|                 | User Name:<br>Windows User<br>Company Name:                      |        |
|                 | <u>xmpie</u>                                                     |        |
| InstallShield — | < Back Next >                                                    | Cancel |

- 5. In the **uProduce Connection** page (Figure 25), specify the following uProduce connection details, and then click **Next**:
  - The host name or an IP address of the **uProduce Server Host** machine
  - The User Name and Password for logging into the uProduce Server.
     These credentials may belong to the administrator or to any other uProduce user.

Figure 37: Installer—uProduce Connection page

| XM            | uProduce              | Connection                       |
|---------------|-----------------------|----------------------------------|
| PIE           | Enter the             | details of the uProduce Server.  |
| one to one in | uProduce Server Host: | Enter a host name or IP address. |
|               | User Name:            | admin                            |
|               | Password:             | ••••                             |
| InstallShiel  | d                     | < Back Next > Cancel             |

6. In the Product Selection page (Figure 26), select the product(s) you wish to install:

By default, all three features are set to be installed.

To exclude the **Web Services** and the **MC SQL Server Components** from this installation, set their drop-down lists to: **This feature will not be available**, and click **Next**.

Figure 38: Installer—Product Selection page: Website (Distributed Installation)

| XM<br>PIE<br>one to one in one* | Website Configuration<br>Enter the location where the Marketing Console Web site will be installed. |
|---------------------------------|----------------------------------------------------------------------------------------------------|
|                                 | Install Marketing Console Website to: Change<br>C:\inetpub\wwwroot\MarketingConsole\                |
|                                 | Virtual Directory Alias:                                                                            |
| Testellolised                   | MarketingConsole                                                                                    |
| InstallShield —                 | < Back Next > Cancel                                                                                |

7. In the Website Configuration page (Figure 39), the Website is created in the following default directory: c:\inetpub\wwwroot\MarketingConsole

Choose one of the following:

- To approve this default location and directory name, click Next.
- To specify your own location, take the following actions and then click Next:
  - Set a different Website location, by clicking **Change**..., browsing to the desired directory and selecting it.
  - Set a different directory name, by entering it in the Virtual Directory Alias field.

| Figure  | 39.           | Installer_ | Wehsite  | Confi | ouration | nage |
|---------|---------------|------------|----------|-------|----------|------|
| I Iguic | $\mathcal{I}$ | monuner-   | - WEDSHE | Congr | guianon  | puge |

| 0                  | 50 10                                                                      |
|--------------------|----------------------------------------------------------------------------|
| XM                 | Website Configuration                                                      |
| PIE                | Enter the location where the Marketing Console Web site will be installed. |
| one to one in one" |                                                                            |
|                    |                                                                            |
|                    | C:\inetpub\www.root\MarketingConsole\                                      |
|                    |                                                                            |
|                    |                                                                            |
|                    |                                                                            |
|                    |                                                                            |
|                    | Virtual Directory Alias                                                    |
|                    |                                                                            |
|                    | MarketingConsole                                                           |
|                    |                                                                            |
| InstallShield      |                                                                            |
|                    | < Back Next > Cancel                                                       |
|                    |                                                                            |

8. In the Web Services Connection Configuration, specify the Web Services location in the Web Services Host field.

Figure 40: Installer—Web Services Connection Configuration page

| Sine to one in one | Web Services Connection Configuration<br>Enter the location where the Marketing Console Web Services are installed. |
|--------------------|----------------------------------------------------------------------------------------------------|
|                    | Web Services Host:<br>http://Localhost                                                                              |
|                    | Enter a nost name or IP address.                                                                                    |
| InstallShield      | < Back Next > Cancel                                                                                                |

9. In the Ready to Install the Program page (Figure 32), run the installation by clicking Install.

Figure 41: Installer—Ready to Install the Program page

| XM<br>PIE       | Ready to Install the Program<br>The wizard is ready to begin installation.                                      |
|-----------------|----------------------------------------------------------------------------------------------------|
|                 | Click Install to begin the installation.                                                                        |
|                 | If you want to review or change any of your installation settings, click Back. Click Cancel to exit the wizard. |
|                 |                                                                                                    |
| InstallShield — | < Back Install Cancel                                                                                           |

10. In the InstallShield Wizard Completed page (Figure 33), exit the installer by clicking Finish.

Figure 42: Installer—InstallShield Wizard Completed page

| 🙀 XMPie uP                      | roduce Marketing Console Installer                                                                                        | ×      |
|---------------------------------|----------------------------------------------------------------------------------------------------|--------|
| XM<br>PIE<br>one to one in one* | InstallShield Wizard Completed                                                                                            |        |
|                                 | The InstallShield Wizard has successfully installed XMPie<br>uProduce Marketing Console. Click Finish to exit the wizard. |        |
|                                 |                                                                                                    |        |
|                                 |                                                                                                    |        |
| InstallShield                   |                                                                                                    |        |
|                                 | < Back Finish                                                                                                    | Cancel |

This completes the distributed installation of all Marketing Console components: Website, Web Services and Marketing Console SQL Server Components. To run the Marketing Console, open your Web browser and go to the following URL: http://[Web Server Name]/MarketingConsole

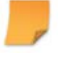

**Note:** Make sure you replace "[Web Server Name]" with the name of your Web Server (for example: "localhost"), on which you have installed the Website.

## **Standalone Installation**

You may choose to install all Marketing Console components (Website, Web Services and SQL Server Components) on the same machine (Figure 43).

Figure 43: Standalone Installation—XMPie Solo Server

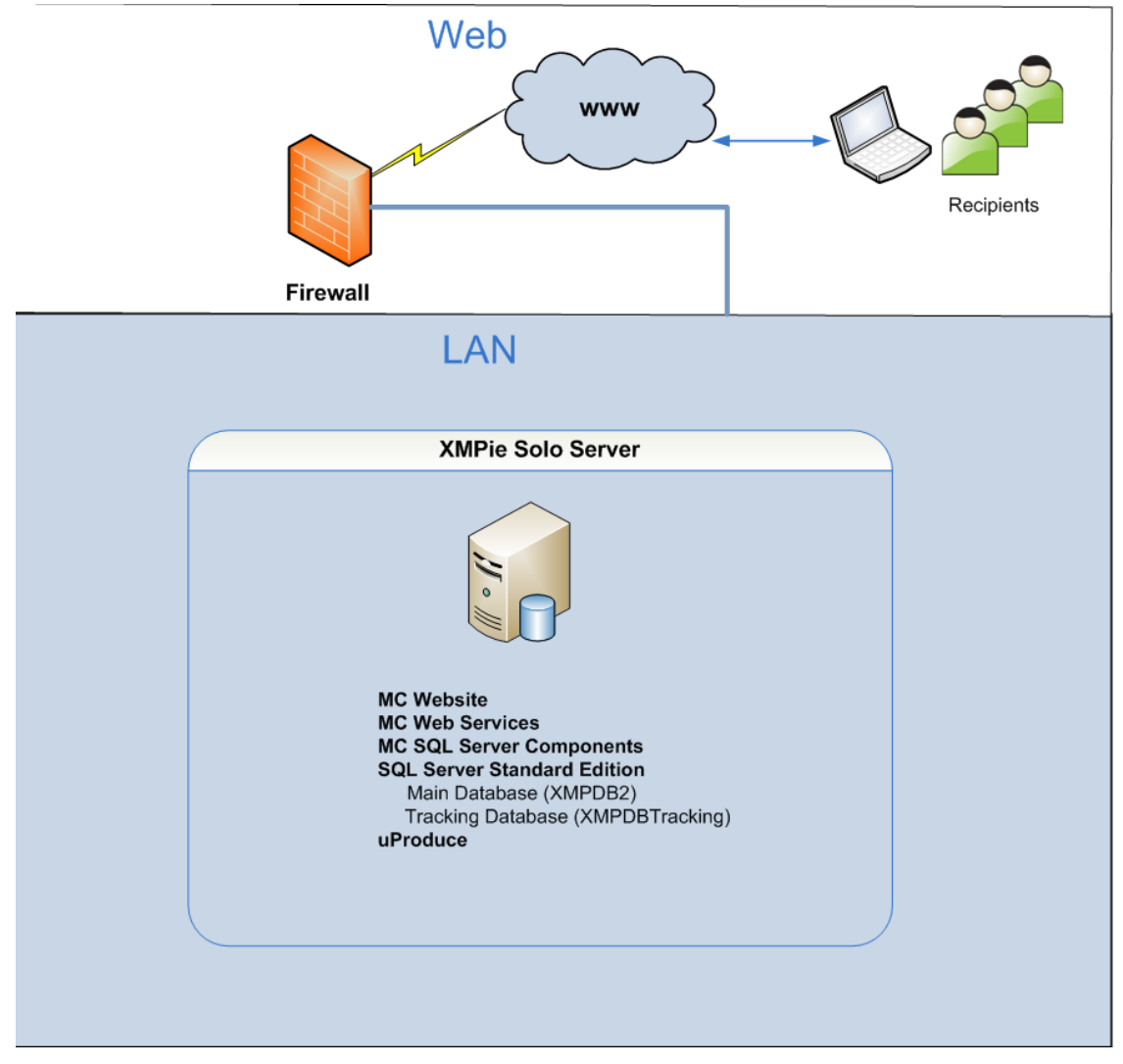

This configuration requires an XMPie Solo Server, which has uProduce installed, along with an SQL Server that is compatible with your Marketing Console Edition: SQL Server Express

Edition with Advanced Services (or higher) for Marketing Console Express Edition, or SQL Server Standard Edition (or higher) for Marketing Console Premier Edition.

To perform a standalone installation, follow the same procedure described above (see SQL Server Components Installation and Configuration on page 17, Web Services Installation – LAN Web Server Machine on page 27 and Web Site Installation – DMZ Web Server Machine on page 36), but this time install all three features right from the start (Figure 44).

Figure 44: Installer—Product Selection page (Standalone Installation)

| XM<br>PIE                                                   | Product Selection<br>Select one or more components to install.                                                                |
|-------------------------------------------------------------|----------------------------------------------------------------------------------------------------|
| Which Marke                                                 | eting Console components would you like to install on this machine?                                                           |
| All compor<br>Components<br>InstallShield —<br><u>H</u> elp | sents must be installed for Marketing Console to run.         : may be all installed on one machine, or on seperate machines. |

Complete the installation procedure as explained in the previous section.

When you are done, run the Marketing Console by opening your Web browser and going to the following URL: http://[Web Server Name]/MarketingConsole

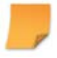

**Note:** Make sure you replace "[Web Server Name]" with the name of your Web Server (for example:"localhost"), on which you have installed the Website and Web Services components.

## **Clustering Database Installation**

The Marketing Console can be installed in a SQL Server clustered environment. The SQL Server can be a member of the cluster, or it can be a dedicated server outside the cluster. The server will be used for the *Marketing Console SQL Server Components*. On this server you will need to install the **MC SQL Server Components** of the *Marketing Console Installer* (the 3rd component shown in Figure 44). However, the *Tracking Database* (**XMPDBTRACKING**) as well as the *uProduce* main database (**XMPDB2**) will reside on the cluster for load balancing and resilience.

## **Uninstalling Marketing Console**

- 1. Go to Start>Settings>Control Panel > Add or Remove Programs.
- 2. Select XMPie Marketing Console and click Uninstall.

#### OR

1. Double-click the Marketing Console installation file (**XMPie Marketing Console V2.x Build xxxx.exe**).

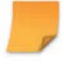

**Note:** If you are not running in the administrator mode, right-click the file and choose Run as administrator.

2. In the Welcome page, click Next.

| A contract of the second second secon | Welcome to the InstallShield Wizard for XMPie uProduce<br>Marketing Console                                   |
|----------------------------------------------------------------------------------------------------|----------------------------------------------------------------------------------------------------|
|                                                                                                    | This Wizard will allow you to repair, or remove XMPie uProduce<br>Marketing Console. To continue, click Next. |
|                                                                                                    |                                                                                                    |
| InstallShield                                                                                                    |                                                                                                    |
|                                                                                                    | < Back Next > Cancel                                                                                          |

Figure 45: Uninstall Procedure—Welcome page

3. In the Program Maintenance page, select Remove and click Next.

Figure 46: Uninstall Procedure—Program Maintenance page

| XM<br>PIE       | Program Maintenance<br>Repair, or remove the program.                                                                            |
|-----------------|----------------------------------------------------------------------------------------------------|
| © Repa          | ir<br>Repair installation errors in the program. This option fixes<br>missing or corrupt files, shortcuts, and registry entries. |
| ⊙ Rem           | ove<br>Remove XMPie uProduce Marketing Console from your computer.                                                               |
| Te stall/Skield |                                                                                                    |
| Inscalionield   | < Back Next > Cancel                                                                                                    |

Your version will be automatically removed.

## **Repairing the Marketing Console Installation**

1. Double-click the Marketing Console installation file (**XMPie Marketing Console V2.x Build xxxx.exe**).

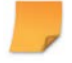

**Note:** If you are not running in the administrator mode, right-click the file and choose Run as administrator.

2. In the Welcome page, click Next.

| 1 1811 0 171 110     | r r r r                                                                                                    |
|----------------------|----------------------------------------------------------------------------------------------------|
| Since to one in one- | Welcome to the InstallShield Wizard for XMPie uProduce<br>Marketing Console                                   |
|                      | This Wizard will allow you to repair, or remove XMPie uProduce<br>Marketing Console. To continue, click Next. |
|                      |                                                                                                    |
| InstallShield        | < Back Next > Cancel                                                                                          |

Figure 47: Repair Procedure—Welcome page

3. If you are repairing an installation including SQL Server Components or Web Services, the **Tracking Database Connection** page is displayed. If the installation does not include the SQL Server Components or Web Services, skip to step 4.

Figure 48: Repair Procedure—Tracking Database Connection page

| 🔀 XMPie uProduce Marketing Console Installer |               |                 |                                                                                            |  |  |  |
|----------------------------------------------|---------------|-----------------|--------------------------------------------------------------------------------------------|--|--|--|
|                                              | XM<br>PIE     | Tracki<br>Enter | ng Database Connection<br>the details of the database where XMPie tracking data is stored. |  |  |  |
|                                              |               | Tracking Dat    | abase                                                                                      |  |  |  |
|                                              |               | Host:           | DBServer<br>Enter a host name or IP address.                                               |  |  |  |
|                                              |               | Instance:       | XMPIE                                                                                      |  |  |  |
|                                              |               | User Name:      | sa                                                                                         |  |  |  |
|                                              |               | Password:       | ****                                                                                       |  |  |  |
|                                              | InstallShield |                 | < Back Next > Cancel                                                                       |  |  |  |

In the Tracking Database Connection page, specify the following details of the SQL Server that stores XMPie Tracking Database (XMPDBTracking), and then click Next:

- The server name or the IP address of the Host machine (do not use localhost or 127.0.0.1)
- The name of this SQL Server Instance
- The User Name and Password for logging into this SQL Server instance.

Note: This password is not saved, and is used only during the installation phase.

4. In the **Program Maintenance** page, select **Repair** and click **Next**.

*Figure 49: Repair Procedure—Program Maintenance page* 

| NM PIE          | Program Maintenance<br>Repair, or remove the program.                                                                                |
|-----------------|----------------------------------------------------------------------------------------------------|
| e               | Repair<br>Repair installation errors in the program. This option fixes<br>missing or corrupt files, shortcuts, and registry entries. |
| 0               | Remove Remove XMPie uProduce Marketing Console from your computer.                                                                   |
| Instal/Shield — |                                                                                                    |
| ana sanah Nofa  | < Back Next > Cancel                                                                                                    |

Your version will be automatically repaired.

## **Chapter 2: Marketing Console Administration**

Marketing Console allows you to manage information on the Campaign Service Levels (Standard or Professional) and the user roles (Analyst or Operator) defined in your system. The Express Edition provides a view of the current configuration, while the Premier and the Signature Editions provide full control over these settings.

## Logging-in to the Marketing Console

Marketing Console is a web-based application, accessed over the Internet or your company's intranet.

#### To log in:

1. Run the Marketing Console, by opening your Web browser and going to the following URL: http://[Web Server Name]/MarketingConsole

-

**Note:** Make sure you replace "[Web Server Name]" with the name of your Web Server (for example:"localhost"), on which you have installed the Website and Web Services components.

The XMPie uProduce Marketing Console Login page is displayed (Figure 50).

*Figure 50: XMPie uProduce Marketing Console—Login page* 

| uProd                  | uce Marketing Console |
|------------------------|-----------------------|
|                        | Login                 |
| User Name:             |                       |
| Password:              |                       |
| XM <sup>*</sup><br>PIE | Login                 |

2. Enter the administrator's Username and Password.

**Note:** These are the same user name and password you use to login to uProduce. Marketing Console assumes that the username is "admin". If this name has changed, change it in the Marketing Console's configuration file (web.config) file as well.

Your user name is saved and will appear automatically the next time you log in, provided that cookies are enabled.

3. Click the Login button. Marketing Console is displayed, showing its Administration interface.

## **Marketing Console Administration Environment**

When you login as an administrator, Marketing Console shows a single tab, Administration (Figure 51).

Figure 51: Marketing Console—Administration Home Page

| uProduce Marketing Console                               | J= Settings                                                           |
|----------------------------------------------------------|-----------------------------------------------------------------------|
| Administration Home                                      | Ø                                                                     |
| Application Settings<br>Change Application settings      | <u>User Manager</u><br>Manage users and permissions                   |
| <u>Campaiqn Settings</u><br>Change per-Campaign settings | <u>Database Maintenance</u><br>Delete data from the tracking Database |
| <u>About</u><br>Show version information                 |                                                                       |

The Administration Homepage contains links to the following administration components:

| Component            | Administrative Task                        |
|----------------------|--------------------------------------------|
| Application Settings | Modifying the general application settings |
| Campaign Settings    | Modifying the per-Campaign settings        |
| About                | Viewing the version information            |
| User Manager         | Managing users and permissions             |
| Database Maintenance | Deleting data from the tracking Database   |

In the top right corner of the Administration environment (on all pages), you may see a

Synchronization indicator ( ). This indicator is shown when the Marketing Console Analytical database is being synchronized with the Tracking database. The synchronization status is viewed in the scope of all campaigns for the Administrator or a single campaign for Operator or Analyst. The tooltip describes the synchronization status. You may continue working while synchronization is in progress, however it is recommended to run the reports again once the synchronization completes and the synchronization indicator disappears. The synchronization process will be triggered automatically in several cases, for example, immediately after many print or email events occurred in uProduce.

## **Application Settings**

Figure 52: Marketing Console—Application Settings

| uProduce Marketing Cor               | sole                                          | Help Log                        |
|--------------------------------------|-----------------------------------------------|---------------------------------|
| ministration Home > Application Sett | ings                                          |                                 |
| Application Settings                 |                                               |                                 |
|                                      |                                               |                                 |
| Language and Region                  |                                               |                                 |
| Application language                 | English (default) Export English              | Import and Restart              |
| Application format (date & time)     | English (United States)                       | Preview Formats (as per server) |
| Display this time zone label         | after all time values.                        | 12/28/2010 12:45:52 AM          |
| Service Levels                       |                                               |                                 |
| Operator can change Service Leve     | ls                                            |                                 |
| Advertise Professional Service Lev   | el                                            |                                 |
| Default Advertisement     Pre        | view Default Ad                               |                                 |
| 🔿 Custom Advertisement               | Preview Custom Ad                             |                                 |
| Report Generation and Scheduling     |                                               |                                 |
| Recalculate Reports Daily at 3:00 A  | M 🧿 if at least 1 events occurred in the cam; | paign                           |
| Only Dashboard Reports               |                                               |                                 |
| <ul> <li>All Reports</li> </ul>      |                                               |                                 |
| Maximum allocated cache size is 50   | мв                                            |                                 |
| Software Updates                     |                                               |                                 |
| Automatically check for software u   | odates online.                                |                                 |
|                                      |                                               |                                 |

The Application Settings page allows you to control the following components:

- Language and Region (see Configuring the Language and Region Settings on page 51).
- Service Levels (see Configuring the Service Levels on page 54)
- Report Generation and Scheduling Settings (see Configuring Report Generation and Scheduling on page 56)
- Software Updates (see Configuring Software Updates on page 57)

### **Configuring the Language and Region Settings**

Marketing Console allows the administrator to configure the application language and regional settings.

### **Configuring the Application Language**

Upon the first login, the **Application language** drop-down list displays the language selected during the installation of Web Services (see Web Services Installation – LAN Web Server Machine on page 27). The application language affects all users of the application: Administrators, Operators, and Analysts.

You can modify the application language by selecting one of the available languages in the **Application Language** drop-down list. The list includes out-of-the-box languages provided by XMPie, as well as imported languages, if any.

For information about exporting and importing application languages, see Appendix A: Exporting and Importing Languages on page 83.

### **Configuring the Application Formats**

The first time you login into Marketing Console, the **Application format (date and time)** dropdown list displays the format selected during the installation of Web Services (see Web Services Installation – LAN Web Server Machine on page 27).

To modify the application format, select one of the available formats in the **Application format** (date and time) drop-down list.

#### To preview the application formats:

1. Before selecting the application format, you can preview it by clicking the **Preview Formats** link. The **Preview Formats** window is displayed.

| Preview Formats (as defined on the se | rve | er)        |                       |          |                | X |
|---------------------------------------|-----|------------|-----------------------|----------|----------------|---|
| Formats                               |     |            |                       |          |                |   |
| English (United States)               | ^   | Date form  | at                    |          |                |   |
| English (Zimbabwe)                    |     |            |                       |          |                |   |
| Estonian (Estonia)                    |     | Short      | 12/28/2010            |          |                | ] |
| Faroese (Faroe Islands)               |     |            | 12/20/2010            |          |                | 1 |
| Filipino (Philippines)                |     | Long       | Tuesday, December 28  | 2010     |                | ] |
| Finnish (Finland)                     |     | _          | racoday, December 20, | 2010     |                | 1 |
| French (Belgium)                      |     | Time forma | ət                    |          |                |   |
| French (Canada)                       |     |            |                       |          |                |   |
| French (France)                       |     | Short      | 4-25 AM               |          |                | ] |
| French (Luxembourg)                   |     |            | 4.237 (1)             |          |                | 1 |
| French (Principality of Monaco)       |     | Numbers    |                       |          |                |   |
| French (Switzerland)                  |     |            |                       |          |                |   |
| Frisian (Netherlands)                 |     | Positive   | 123 456 79            | Negative | 123 456 79     |   |
| Galician (Galician)                   |     |            | 123,430.13            | 2        | -123,430.13    |   |
| Georgian (Georgia)                    |     | Currency   |                       |          |                |   |
| German (Austria)                      |     |            |                       |          |                |   |
| German (Germany)                      |     | Positive   | \$123.456.79          | Negative | (\$123.456.79) |   |
| German (Liechtenstein)                |     |            | V123,430.73           | 2        | (#123,430.13)  |   |
| Corman (Switzorland)                  |     |            |                       |          |                |   |
| Gernan (Switzenand)                   |     |            |                       |          |                |   |
| Greenlandic (Greenland)               | ~   |            |                       |          |                |   |
| Creenanare (Creenana)                 |     |            |                       |          |                |   |
|                                       |     |            |                       |          |                |   |
|                                       |     |            |                       |          |                |   |
| Select Close                          |     |            |                       |          |                |   |

Figure 53: Marketing Console—Application Settings – Preview Formats

The formats are defined on the server and displayed in the dialog for your convenience. Once you select a locale and culture in the **Formats** list, the right pane displays the following formats as they will appear in the application:

- Date format (short and long)
- Time format (short)
- Number format (positive and negative numbers)
- Currency format (positive and negative numbers)
- 2. Click:
  - Select to choose the application format. The selected format will be displayed in the Application formats field in the Application Settings page (Figure 53).
  - Close to quit the Preview Formats window without modifying the format selection.

#### To append the time zone label to the time values:

- 1. In the Application Settings page >Language and Region section, check the Display this time zone label...after all time values checkbox.
- 2. In the text box, enter the name of the time zone. The time format preview will be refreshed accordingly.

| Figure 54: Marketing Console—Application Settings – Time Zone Display |                         |                |                                 |  |  |  |
|-----------------------------------------------------------------------|-------------------------|----------------|---------------------------------|--|--|--|
| Application Settings                                                  |                         |                |                                 |  |  |  |
|                                                                       |                         |                |                                 |  |  |  |
|                                                                       |                         |                |                                 |  |  |  |
| Language and Region                                                   |                         |                |                                 |  |  |  |
| Eurguage and Region                                                   |                         |                |                                 |  |  |  |
|                                                                       | English (default)       | Export English |                                 |  |  |  |
| Application language                                                  | English (deladit)       |                | Import and Restart              |  |  |  |
| Application format (date & time)                                      | English (United States) | *              | Preview Formats (as per server) |  |  |  |
| Display this time zone label                                          | GMT after all time      | e values.      | 12/28/2010 4:57:56 AM GMT       |  |  |  |
|                                                                       |                         | e valacs.      |                                 |  |  |  |

## **Configuring the Service Levels**

The Service Levels section allows you to control the following components:

- Operator permission to change Campaign Service Levels (see Configuring the Campaign's Service Level on page 59).
- Professional Service Level advertisement shown to Standard Service Level users (see Configuring Professional Service Level Advertisement on page 55).

### Allowing Operators to Change Service Levels

The Premier and Signature Editions allow you to give Operators permission to toggle the Campaign's Service Level. Switching between the Professional and the Standard Service Levels is useful when the Operators define reports in the Professional Service Level, and need to check how they appear to Analysts using the Standard Service Level.

#### To allow Operators to change Campaign Service Level, proceed as follows:

- 1. In the Application Settings page, check the Operator can change Service Levels check box.
- 2. Approve your changes by clicking Save.

A confirmation message is displayed, stating the values were saved.

As a result, Operators who log into the system are shown a drop-down list, allowing them to switch between the Standard and Professional Service Levels.

Figure 55: Operator Service Level Drop-Down List

| [Professional] 🔻 | 0                                              |
|------------------|------------------------------------------------|
| [Professional]   |                                                |
| Standard         |                                                |
|                  | [Professional] 🔻<br>[Professional]<br>Standard |

P

**Note:** The Service Level defined for the Campaign is marked with square brackets (for example, [Professional]). Non-privileged users can only view the bracketed Service Level.

### **Configuring Professional Service Level Advertisement**

Premier and Signature Edition owners have the option to advertise the Professional Service Level to their Standard Service Level end-customers to generate more revenue by inviting customers to upgrade their subscription. You can control whether the advertisement is displayed when these customers try to access Professional Service Level features; and whether to use the default advertisement or a custom advertisement.

#### To configure the advertisement, take the following steps:

1. In the Application Settings page, make the advertisement available to customers by checking the Advertise Professional Service Level check box.

As a result, Standard Service Level end-customers who click the **Edit** link (in the report title displayed in the **Reports** tab) are shown an advertisement, promoting the benefits of the Professional Service Level.

- 2. To determine which advertisement is displayed, choose one of following:
  - Default Advertisement a generic advertisement provided with the product (Figure 56).

#### Figure 56: Default Advertisement

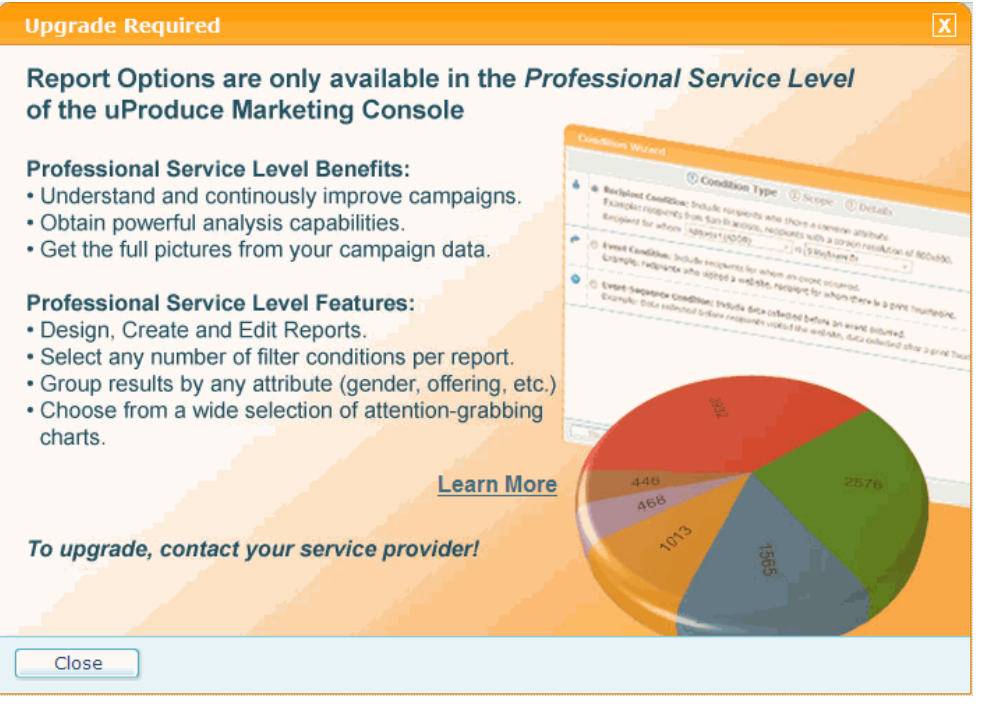

- Custom Advertisement a user-defined advertisement, created by a specific customer.
   Specify the Internet address of the custom advertisement in the Ad URL field.
- 3. For a preview of the selected advertisement, click the **Preview Default Ad** or **Preview Custom Ad** links.
- 4. Approve your changes by clicking Save.

A confirmation message is displayed, stating the values were saved.

### **Configuring Report Generation and Scheduling**

Figure 57: Application Settings- Reports Recalculation

| Recalculate Reports Daily at 03:00                              | if at least 1 | events occurred in the campaign |
|-----------------------------------------------------------------|---------------|---------------------------------|
| <ul> <li>Only Dashboard Reports</li> <li>All Reports</li> </ul> |               |                                 |
| Maximum allocated cache size is 50                              | МВ            |                                 |

#### To define the Reports recalculation time:

- 1. In the Application Settings page, check the Recalculate Reports Daily at...if at least...events occurred in the campaign check box.
- 2. Enter the recalculation time using the Time Picker icon . The time format is based on the user's regional settings. The default time is 3:00 AM.
- 3. Define the number of new events that will trigger Report Recalculation. New events are events that occurred since the last Report Recalculation time. Please make sure to choose an optimal number that will not overload the SQL server, on the one hand, and will ensure that the Reports are being updated at reasonable intervals, on the other. Setting a too small number (for example, 0), will significantly load the SQL server since the Report Recalculation will be performed at small intervals. On the other hand, if the number of new events is too high, the reports will not be up-to-date for a long period of time. Custom and Dashboard Reports are pre-calculated, so that they can be displayed quicker in the Marketing Console.
- 4. Choose if you wish to recalculate Only Dashboard Reports or All Reports.
- 5. Specify the Maximum allocated cache size for Reports Recalculation.
- 6. Approve your changes by clicking Save. A confirmation message is displayed.

## **Configuring Software Updates**

You can configure Marketing Console to automatically check for software updates.

To enable this option, check the Automatically check for software updates online checkbox in the Application Settings page.

Figure 58: Application Settings- Automatic Updates

✓ Automatically check for software updates online.

Once this option is checked, the **New Software Updates** section will be displayed in the Report pane of the Marketing Console homepage. Here, users with administrator rights will be able to see the latest software build updates and to install the new report templates.

## **Campaign Settings**

The Premier and Signature Edition set the Professional Service Level as the default configuration of all Campaigns in your system. In certain cases, you may need to override these default settings for specific Campaigns, by setting them to the Standard Service Level. For example, as a Marketing Service Provider, you may wish to give premium-paying customers access to the full featured Marketing Console, while giving other customers access to entry-level features.

To access your Campaign Settings, click the Campaign Settings link in the Administration Home Page.

Figure 59: Marketing Console—Campaign Settings

| uProduce Marketing Console                                                                  | Settings |
|---------------------------------------------------------------------------------------------|----------|
| Administration Home > Campaign Settings                                                     |          |
| Campaign Settings                                                                           |          |
| <u>General Campaign Settings</u><br>Define Service Level and Campaign Info                  |          |
| Attribute Display Settings<br>Define display names for Campaign Attributes and their values |          |

The Campaign Settings allow you to configure the General Campaign Settings (see page 58) and Attribute Display Settings (see page 61).

## **General Campaign Settings**

The General Campaign Settings page is divided into two sections (see Figure 60):

• Campaign Selection

From the **Account** and **Campaign** drop-down lists, select the Account and Campaign whose settings you would like to view or edit. The **Campaign Settings** defined in the right pane will apply to this selection.

• Campaign Settings

The Campaign Settings pane allows you to configure:

- Campaign's Service Level (see Configuring the Campaign's Service Level on page 59)
- Campaign's Information (see Applying the Campaign's Service Level to Other Campaigns on page 60)

| Produ                 | uce Marketing Console                   | J= Administration                                                                                                    | logged in as:adm<br><u>Help Log o</u> |
|-----------------------|-----------------------------------------|----------------------------------------------------------------------------------------------------|---------------------------------------|
| Administration H      | lome > <u>Campaign Settings</u> > Gener | al Campaign Settings                                                                                                    |                                       |
| Campaign Selec        | ction:                                  | Campaign Settings                                                                                                    |                                       |
| Account:<br>Campaign: | Account 1                               | Campaign: Wine for uStore - End To End Service Level:                                                                                                    | Copy To Other Campaigns               |
|                       |                                         | <ul> <li>Show Campaign Information</li> <li>Shown when the Campaign Info link near the Campaign name is clicked.</li> <li>URL:/CampaignInfoPopup.aspx</li> <li>Preview</li> </ul> |                                       |
|                       |                                         | Cancel Save                                                                                                    |                                       |

Figure 60: Marketing Console—General Campaign Settings

#### Configuring the Campaign's Service Level

Marketing Console is available in three *Editions*: Express, Signature or Premier. These Editions feature the same General reports, and grant service provider Operators full access to the product's analysis capabilities; the main difference is in the Service Level offered to customers:

- *Express* Edition offers end-customers a *Standard* Service Level, with a view-only permission to run custom reports, defined especially for them by the service provider Operator.
- *Premier* and *Signature* Edition allows service providers to control the Service Level perend-customer and per-campaign, by choosing between two Service Levels: *Standard* or *Professional*.

The Professional Service Level gives end-customers full permissions to view, edit and create visually-rich reports, defined especially for them by the service provider. The Premier Edition includes additional enhanced features, such as branding per-account, access to mobile application and API.

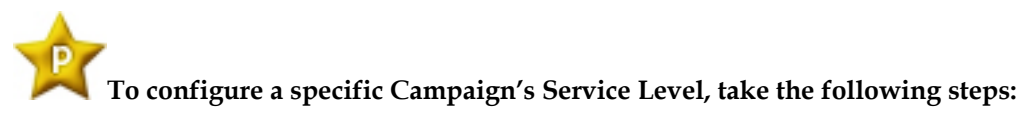

- 1. In the General Campaign Settings window, go to the Campaign Selection pane and select the desired Account and Campaign.
- 2. In the Campaign Settings pane, click the Edit link to enter the Edit Mode and set the Service Level drop-down list to the desired level: Standard or Professional.
- 3. Approve your changes by clicking Save.

A confirmation message is displayed, stating the values were saved.

#### Applying the Campaign's Service Level to Other Campaigns

Premier and Signature Edition users can easily and efficiently configure the Service Level of multiple Campaigns, by setting the desired Service Level for a single Campaign, and then copying this setting to all Campaigns in a specific Account, or to all Campaigns in all Accounts defined in the system.

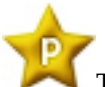

To apply a Campaign's Service Level to other Campaigns, take the following steps:

- 1. Set the desired Campaign's Service Level as explained above.
- 2. In the Campaign Settings pane, click the Copy to Other Campaigns link.

The Copy to Other Campaigns window is displayed (see Figure 61):

Figure 61: Marketing Console— Administration page: Copying the Campaign Configuration

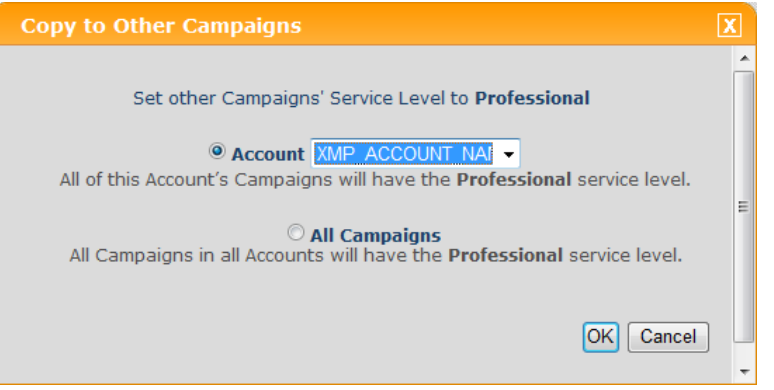

- 3. Choose one of the following radio buttons, and click **OK** to approve the operation:
  - Account applies the current Campaign's Service Level to all Campaigns in the Account you select from the drop-down list.

• All Campaigns – applies the current Campaign's Service Level to all Campaigns in all Account defined in your system.

### **Configuring Campaign Information**

Premier and Signature Edition users can provide their customers with helpful information about the campaign they are analyzing, by creating a web page that can be launched directly from the **Reports** tab. This page can include a diagram showing the campaign flow, as well as references to other web pages and textual descriptions.

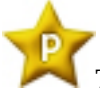

# To configure the Campaign information, take the following steps:

- 1. Make sure the Campaign you wish to configure is selected.
- 2. In the Campaign Settings pane, make the Campaign information available to customers by checking the Show Campaign Information check box.

As a result, when customers view this Campaign in the **Reports** tab, a question mark icon and a corresponding link will be displayed, allowing them to launch a Campaign information web page.

- 3. In the URL field, define the Internet address of the Campaign information web page.
- 4. To view the Campaign information provided to customers, launch the web page by clicking **Preview**.
- 5. Approve your changes by clicking **Save**.

A confirmation message is displayed, stating the values were saved.

### **Attribute Display Settings**

Attribute Display Settings page allows users to define a custom Display Name for all Attributes and their Values. For example, "m" and "f" Attributes can be assigned more friendly Display Names, such as "Male" and "Female" or "Men" and "Women".

Custom names are displayed throughout the customer application instead of the original names.

The Attribute Display Settings page is divided into two sections:

- Attribute Selection: allows you to select the Account, Campaign and the Attribute to be customized.
- Display Settings: shows the Attribute's Display Name and Values.

| Merodu 👷         | ice Marketing Cons       | ole                |                   | Jan Settings    |               | logged in as: admir<br><u>Help Log ou</u> |
|------------------|--------------------------|--------------------|-------------------|-----------------|---------------|-------------------------------------------|
| Administration I | Home > Campaign Settings | <u>s</u> > Attribu | te Display Settin | gs              |               |                                           |
| Attribute Disp   | lay Settings             |                    |                   |                 |               | ı                                         |
| Attribute Sele   | ction:                   |                    | Display Settin    | gs              |               | Edit                                      |
| Account:         | DRUPA                    | •                  | Attribute:        | country         |               |                                           |
| Campaign:        | Lion Communications      | •                  | Display Name:     | country         |               |                                           |
| Attribute:       | country                  | •                  |                   |                 |               |                                           |
|                  |                          |                    | Values:           | Attribute Value | Display Value |                                           |
|                  |                          |                    |                   | Argentina       | Argentina     |                                           |
|                  |                          |                    |                   | Austria         | Austria       |                                           |
|                  |                          |                    |                   | Belgium         | Belgium       |                                           |
|                  |                          |                    |                   | Brazil          | Brazil        |                                           |
|                  |                          |                    |                   | Canada          | Canada        |                                           |
|                  |                          |                    |                   | Denmark         | Denmark       |                                           |
|                  |                          |                    |                   | Finland         | Finland       |                                           |
|                  |                          |                    |                   | France          | France        |                                           |
|                  |                          |                    |                   | 1 <u>2 3</u>    |               |                                           |

#### Figure 62: Marketing Console—Attribute Display Settings

In the Read-Only mode, the **Display Settings** pane (on the right) shows the following information:

| Field        | Description                                                                                                    |
|--------------|----------------------------------------------------------------------------------------------------|
| Attribute    | The name of the Attribute. For ADOR Object<br>Attributes, this is the name as it appears in the<br>uProduce Plan file.                                                                                            |
| Display Name | The Attribute name as it will appear in the Reports. By default, <b>Display Name</b> is identical to <b>Attribute</b> name.                                                                                       |
| Values       | Shows a table matching the <b>Attribute Value</b><br>and the <b>Display Value</b> . By default, the table is<br>sorted by <b>Attribute Value</b> . Clicking the header<br>sorts the table/changes the sort order. |

### **Editing the Attribute Display Settings**

To start editing the Attribute Display Settings, click the **Edit** link in the top right corner of the **Display Settings** pane.

Figure 63: Marketing Console—Attribute Display Settings- Edit Mode

| uProdu           | uce Marketing Console                       |                        | J Settings      |               | logged in as: admi<br><u>Help Log ou</u> |
|------------------|---------------------------------------------|------------------------|-----------------|---------------|------------------------------------------|
| Administration I | Home > <u>Campaign Settings</u> > <b>At</b> | tribute Display Settin | gs              |               |                                          |
| Attribute Disp   | lay Settings                                |                        |                 |               |                                          |
| Attribute Sele   | ection:                                     | Display Settin         | gs              |               |                                          |
| Account:         | DRUPA -                                     | Attribute:             | country         |               |                                          |
| Campaign:        | Lion Communications -                       | Display Name:          | country         |               |                                          |
| Attribute:       | country -                                   |                        |                 |               |                                          |
|                  |                                             |                        | Add Value       |               | Reset                                    |
|                  |                                             | Values:                | Attribute Value | Display Value |                                          |
|                  |                                             |                        |                 |               |                                          |
|                  |                                             |                        | Argentina       | Argentina     |                                          |
|                  |                                             |                        | Austria         | Austria       |                                          |
|                  |                                             |                        | Belgium         | Belgium       |                                          |
|                  |                                             |                        | Brazil          | Brazil        |                                          |
|                  |                                             |                        | Canada          | Canada        |                                          |
|                  |                                             |                        | Denmark         | Denmark       |                                          |
|                  |                                             |                        | Finland         | Finland       |                                          |
|                  |                                             |                        | France          | France        |                                          |
|                  |                                             |                        | 1 <u>23</u>     |               |                                          |
|                  |                                             | Cancel                 | Save            |               |                                          |
|                  |                                             |                        |                 |               |                                          |
|                  |                                             |                        |                 |               |                                          |

#### To edit the Attribute Display Settings:

- 1. Click the Edit link in the top right corner of the Display Settings pane. The Attribute Display Settings page is displayed in the Edit Mode.
- 2. In the **Display Name** field, enter the customized name of the Attribute as it will appear in the Reports.
- 3. In the **Values** table, edit the Display Values of the existing Attribute Values. In addition, you have the option to *add* more Attribute Values by clicking the **Add Value** link. This option allows a user to define a Display Value for Attributes that do not exist yet in the Tracking database. For instance, suppose you want "UK" to appear as "United Kingdom",

but this information does not exist in the Campaign. In this case, you can use the Add Value option to ensure that "UK" will be displayed as "United Kingdom". When *adding* a new value, a new record is added to the Values table in which you can define the Attribute Value and assign it a Display Value. There is an option to *delete* the added records by clicking the Delete icon next to the last added record.

Clicking the **Reset** link restores the default settings in the **Values** table: all Display Values become identical to their matching Attribute Values, and all added lines are removed.

| 🛛 uProdu                                                             | uce Marketing Console |                | J= Settings         | logg                | ed in as: admin<br><u>Help Loq out</u> |  |  |
|----------------------------------------------------------------------|-----------------------|----------------|---------------------|---------------------|----------------------------------------|--|--|
| eport Editor                                                         |                       |                |                     |                     |                                        |  |  |
| Administration Home > Campaign Settings > Attribute Display Settings |                       |                |                     |                     |                                        |  |  |
| Attribute Disp                                                       | lay Settings          |                |                     |                     |                                        |  |  |
| Attribute Selection:                                                 |                       | Display Settin | gs                  |                     |                                        |  |  |
| Account:                                                             | LionCommunications    | Attribute:     | Address1            |                     |                                        |  |  |
| Campaign:                                                            | Renewal               | Display Name:  | Address1            |                     |                                        |  |  |
| Attribute:                                                           | Address1              |                |                     |                     |                                        |  |  |
|                                                                      |                       |                | Add Value           | Re                  | set                                    |  |  |
|                                                                      |                       | Values:        | Attribute Value     | Display Value       |                                        |  |  |
|                                                                      |                       |                | ×                   |                     |                                        |  |  |
|                                                                      |                       |                | 12 Race Street      | 12 Race Street      |                                        |  |  |
|                                                                      |                       |                | 222 St. Augustin Rd | 222 St. Augustin Rd |                                        |  |  |
|                                                                      |                       |                | 28 Pond Rd          | 28 Pond Rd          |                                        |  |  |
|                                                                      |                       |                | 29 Pine Ridge Rd    | 29 Pine Ridge Rd    |                                        |  |  |
|                                                                      |                       |                | 8 Avon St           | 8 Avon St           |                                        |  |  |
|                                                                      |                       |                | 9 Mayflower Dr      | 9 Mayflower Dr      |                                        |  |  |
|                                                                      |                       |                |                     |                     |                                        |  |  |
|                                                                      |                       |                |                     |                     |                                        |  |  |
|                                                                      |                       |                |                     |                     |                                        |  |  |
|                                                                      |                       |                |                     |                     |                                        |  |  |
|                                                                      |                       | Cancel         | Save                |                     |                                        |  |  |
|                                                                      |                       |                |                     |                     |                                        |  |  |
|                                                                      |                       |                |                     |                     |                                        |  |  |

Figure 64: Marketing Console—Adding Attribute Value

4. Click Save.
## About

The **About** page shows the following information about the installed version:

- Edition
- Version
- Service Pack
- Patch

Figure 65: Marketing Console—About

| uProduce Marketing Console                                                |  |  |
|---------------------------------------------------------------------------|--|--|
|                                                                           |  |  |
| Administration Home > About                                               |  |  |
| About                                                                     |  |  |
| uProduce Marketing Console<br>Xmpie Inc. (c)2010                          |  |  |
| Edition: Premier<br>Version: 1.8 build:4840<br>Service Pack: none applied |  |  |
| No patches found                                                          |  |  |

## **User Manager**

All uProduce users who have access to tracked campaigns are automatically defined as Marketing Console users.

The uProduce administrator is automatically defined as the Marketing Console administrator (admin). All other users are given one of the following roles:

- Analyst a marketing analytics professional, who either works for the service provider (an internal user), or is a customer of the service provider (an external user). This is the default role given to all non-administrator uProduce users. Analysts run custom reports, defined especially for them by the service provider's Operator; or create their own reports (assuming the Service Level is Professional).
- **Operator** a marketing analytics professional who works for the service provider (an internal user). The Operator edits and creates custom reports that are mainly intended for Analysts, and needs to test these reports in the Analyst's environment (i.e. Service Level). In addition to switching between Service Levels, the Operator may be given permission to view all campaigns (thereby overriding this user's uProduce permissions to access campaigns).

To access your user configuration, go to the Users tree and select a user (Figure 66).

Figure 66: Marketing Console—Administration page: User Manager

| uProduce Marketing Console                | e                           | J= Settings                           | logged in as: admin<br><u>Help Loq out</u> |
|-------------------------------------------|-----------------------------|---------------------------------------|--------------------------------------------|
| <u>Administration Home</u> > User Manager |                             |                                       |                                            |
| User Manager                              |                             |                                       |                                            |
| Users:                                    | Configuration               |                                       | Edit                                       |
| drupa                                     | User:                       | drupa                                 |                                            |
|                                           | Role:                       | Operator                              |                                            |
|                                           | Can access<br>Overrides uPr | s all Campaigns<br>roduce permissions |                                            |

The **User Manager** allows you to configure the role of each user, and determine whether Operators have permission to access all Campaigns in your system.

## **Configuring User Roles**

To configure a specific user's role, take the following steps:

- 1. In the Users pane, select the relevant user.
- 2. In the **Configuration** pane, set the Role drop-down list to either Analyst (the default option) or Operator.
- 3. Approve your changes by clicking **Save**.

A confirmation message is displayed, stating the values were saved.

### **Allowing Operators to Access All Campaigns**

You can give specific Operators permission to access all campaigns in the system, thereby overriding that user's uProduce permissions.

#### To allow a specific Operator to access all campaigns in the system, proceed as follows:

- 1. Make sure the relevant Operator is selected.
- 2. In the Configuration pane, check the Can access all Campaigns check box (Figure 67)

Figure 67: Operator Service Level Drop-Down List

| Configuration                                           |            |
|---------------------------------------------------------|------------|
| User:                                                   | drupa      |
| Role:                                                   | Operator 👻 |
| ☑ Can access all Campaign<br>Overrides uProduce permise | s          |

3. Approve your changes by clicking Save.

A confirmation message is displayed, stating the values were saved.

## **Database Maintenance**

The **Database Maintenance** window allows the administrator to manage events in the Tracking database.

Figure 68: Database Maintenance

| uProduce Marketing Console                                                                               |
|----------------------------------------------------------------------------------------------------|
| Administration Home > Database Maintenance                                                               |
| Database Maintenance                                                                                     |
| <u>Delete Events</u><br>Move Events to the Recycle Bin                                                   |
| <u>Undelete Events</u><br>Move Events back from the Recycle Bin                                          |
| Empty Recycle Bin<br>Permanently delete all events from the Recycle Bin<br>386 Events in the Recyle Bin. |

The following operations can be performed on Tracking database events:

- **Delete Events**: moves Events to the Recycle Bin (see Deleting Events on page 69). The Events in the Recycle Bin will not appear in the Reports.
- Undelete Events: Restores the deleted Events from the Recycle Bin (see Undeleting Events on page 71)
- Empty Recycle Bin: Permanently deletes all the Events in the Recycle Bin (see Emptying the Recycle Bin on page 73).

## **Deleting Events**

#### To delete Events:

1. In the Database Maintenance main window, click the Delete Events link. The Delete Events window is displayed (Figure 69):

| Figure | 69. | Delete | Events 1  | מ     |
|--------|-----|--------|-----------|-------|
| rigure | 02. | Delete | Livenis I | $\nu$ |

| uProduce Marketing Console                                                                |   |
|-------------------------------------------------------------------------------------------|---|
| Administration Home > Database Maintenance > Delete Events                                |   |
| Delete Events                                                                             |   |
| Move Events to the Recycle Bin                                                            |   |
| Account Select an Account  Campaign Select a Campaign                                     |   |
| Date Range                                                                                |   |
| Delete all Events between:                                                                |   |
| Recipient ID                                                                              |   |
| Delete all Events for recipient ID:                                                       |   |
| Delete all Events of recipient for whom:                                                  | - |
| Touchpoint ID                                                                             |   |
| Delete all Events associated with the Touchpoint:                                         |   |
| Delete all Events for 1ob:                                                                |   |
| <ul> <li>All Events</li> <li>Delete all Events from the selected Campaigns.</li> </ul>    |   |
| Delete Cancel                                                                             |   |
| Events will be moved to the Recycle Bin and can later be restored or permanently deleted. |   |

- 2. In the Account drop-down list, select the Account whose Events you wish to delete. You can choose to select All Accounts.
- 3. In the **Campaign** drop-down list, select the Campaign whose Events you wish to delete. When **All Accounts** option is previously selected, **All Campaigns** is selected automatically and is the only option.
- 4. In the Delete Events By section, select the deletion criteria:

| Deletion Criterion | Description                                                                                                    |  |
|--------------------|----------------------------------------------------------------------------------------------------|--|
| Data Range         | Deletes all Events in the selected Data Range. Select the start and end date of the Date Range by clicking the <b>Calendar</b> icons.                                      |  |
| Recipient ID       | Deletes all Events for the given Recipient ID.                                                                                                    |  |
| Attribute Values   | Deletes all Events with the given Attribute Value. From the first drop-down list select an Attribute Name and assign it an Attribute Value from the second drop-down list. |  |

| Touchpoint ID | Deletes all Events associated with the Touchpoint ID selected from the drop-down list. |
|---------------|----------------------------------------------------------------------------------------|
| Job ID        | Deletes all Events associated with the Job ID selected from the drop-down list.        |
| All Events    | Deletes all Events from the selected Campaign.                                         |

5. Click **Delete**. The deleted Events will be moved to the Recycle Bin and can later be restored (see Undeleting Events on page 71) or permanently deleted (see Emptying the Recycle Bin on page 73).

## **Undeleting Events**

The **Undelete** operation restores the Events from the Recycle Bin. Please note that the Events that were permanently deleted using the **Empty Recycle Bin** (page 73) operation cannot be restored.

#### To undelete Events:

1. In the Database Maintenance main window, click the Undelete Events link. The Undelete Events window is displayed.

| Figure | $70 \cdot$ | Undelete | Events |  |
|--------|------------|----------|--------|--|
| rigure | 70.        | Onueieie | Lvenis |  |

| uProduce Marketing Console                                                                                                    |
|----------------------------------------------------------------------------------------------------|
| Administration Home > Database Maintenance > Undelete Events                                                                                                    |
|                                                                                                    |
| Undelete Events                                                                                                    |
| Move Events back from the Recycle Bin                                                                                                    |
| Account Select an Account  Campaign Select a Campaign                                                                                                    |
| Undelete Events By:                                                                                                    |
| O Date Range                                                                                                    |
| Ondelete all Events between:     Image: A second and a second and a second and |
| Undelete all Events for recipient ID:                                                                                                    |
| Attribute Values                                                                                                    |
| Undelete all Events of recipient for whom:                                                                                                    |
| Indelete all Events associated with the Touchpoint:                                                                                                    |
| Job ID                                                                                                    |
| Undelete all Events for Job:                                                                                                    |
| <ul> <li>All Events<br/>Undelete all Events from the selected Campaigns.</li> </ul>                                                                                                    |
| Undelete Cancel                                                                                                    |

- 2. In the Account drop-down list, select the Account whose Events you wish to delete. You can choose to select All Accounts.
- 3. In the **Campaign** drop-down list, select the Campaign whose Events you wish to delete. When **All Accounts** option is previously selected, **All Campaigns** is selected automatically and is the only option.
- 4. In the Undelete Events By section, select the deletion criteria:

| Deletion Criterion | Description                                                                                                    |  |
|--------------------|----------------------------------------------------------------------------------------------------|--|
| Data Range         | Restores all Events in the selected Data Range. Select the start and end date of the Date Range by clicking the Calendar icons.                                              |  |
| Recipient ID       | Restores all Events for the give Recipient ID.                                                                                                    |  |
| Attribute Values   | Restores all Events with the given Attribute Value. From the first drop-down list select the Attribute Name and assign it an Attribute Value from the second drop-down list. |  |

| Touchpoint ID | Restores all Events associated with the Touchpoint ID selected from the drop-down list. |
|---------------|-----------------------------------------------------------------------------------------|
| Job ID        | Restores all Events associated with the Job ID selected from the drop-down list.        |
| All Events    | Restores all Events from the selected Campaign.                                         |

5. Click Undelete. The undeleted Events will be restored from the Recycle Bin.

## **Emptying the Recycle Bin**

The **Delete Events** operation moves the deleted Events to the Recycle Bin. To permanently delete those events, you should empty the Recycle Bin.

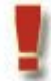

Emptying the Recycle Bin is irreversible, therefore it is highly recommended to backup the Tracking database prior to it.

#### To empty the Recycle Bin:

1. In the Database Maintenance main window, click the Empty Recycle Bin link. The confirmation window is displayed.

Figure 71: Empty Recycle Bin

| Empt                                            | y Recycle Bin                                                                                 | X |  |
|-------------------------------------------------|-----------------------------------------------------------------------------------------------|---|--|
|                                                 | All Events in the Recycle Bin will be<br>permanently deleted and cannot be<br>restored later. |   |  |
| Are you sure you want to Empty the Recycle Bin? |                                                                                               |   |  |
| Ye                                              | es No                                                                                         |   |  |

- 2. Click Yes to empty the Recycle Bin and permanently delete the Events.
- 3. A confirmation message is displayed in the green Notification bar showing the number of deleted Events.

Figure 72: Empty Recycle Bin – Success Notification

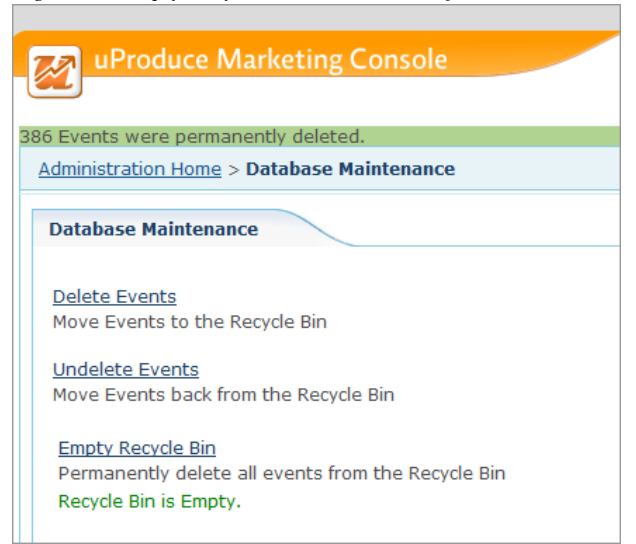

If the Recycle Bin is empty, a red error bar appears with the following message: " The Recycle Bin is already empty".

Figure 73: Empty Recycle Bin – Error Notification

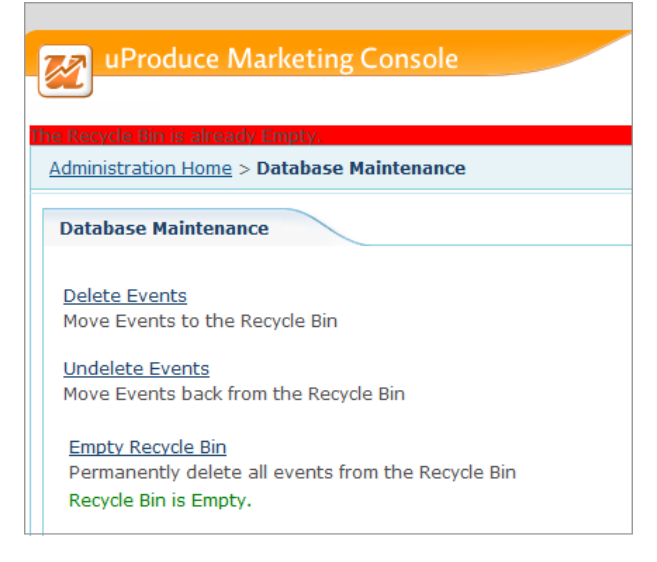

## **Branding the Marketing Console Environment**

Marketing Console allows you to customize the look and feel of the Marketing Console website to match your company's branding image.

In addition, the customized branding can be applied to all the accounts configured on your server, letting you apply a unique skin to each of your customer's accounts.

Branding the Marketing Console website, both for your company and for your customer's accounts is done using Microsoft's ASP.NET Theme technology, using Cascading Style Sheets (CSS).

## **Branding My Company in Marketing Console**

The following steps define how to customize the web-pages of Marketing Console to match your company's brand. In the steps bellow we'll be using examples based on two fictitious companies: Company *abc* (representing a print or marketing service provider) and Lion Communications (representing a customer of the print/marketing service provider).

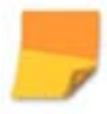

The following instructions assume that the IIS **wwwroot** folder is located at c:\inetpub\wwwroot\marketingconsole\App\_Themes. Adjust these steps as needed to match the actual path of your **wwwroot** folder.

#### How to brand the webpage's top banner of My Company:

1. Create a backup copy of the **Default** folder. In the:

c:\inetpub\wwwroot\marketingconsole\App\_Themes\ folder, copy the Default folder and paste it back to the same location. A Copy of Default folder will be created (Figure 74).

Figure 74: Marketing Console—Default Folder Copied

| Address | 🗀 c:\App_Themes  |
|---------|------------------|
| Name 🔺  | L                |
| Copy o  | f Default )<br>: |

 If you wish to create a banner based on the existing "wave" design, you can use the plain banner file (c:\inetpub\wwwroot\marketingconsole\App\_Themes \XMPie\Images\master\MarketingConsole\_banner.png).

| 🚱 🗢 📕 c:hinetpub\www.root\MarketingConsole\App_Themes\XMPie\Images\master |                                       |                    |          |       |
|---------------------------------------------------------------------------|---------------------------------------|--------------------|----------|-------|
| Organize 🔻 New folder                                                     |                                       |                    |          |       |
| 🔶 Favorites                                                               | Name                                  | Date modified      | Туре     | Size  |
| 🧾 Desktop                                                                 | 🖻 banner.jpg                          | 6/12/2013 11:39 AM | JPG File | 28 KB |
| 鷆 Downloads                                                               | bottom_shadow.jpg                     | 5/13/2013 6:28 PM  | JPG File | 12 KB |
| 📃 Recent Places                                                           | footer_left_corner.jpg                | 5/13/2013 6:28 PM  | JPG File | 8 KB  |
|                                                                           | footer_right_corner.jpg               | 5/13/2013 6:28 PM  | JPG File | 1 KB  |
| 词 Libraries                                                               | footer_right_corner1.jpg              | 5/13/2013 6:28 PM  | JPG File | 12 KB |
| Documents                                                                 | IoginmcLogo.png                       | 6/12/2013 11:40 AM | PNG File | 73 KB |
| J Music                                                                   | MarketingConsole_banner.fireworks.png | 5/13/2013 6:28 PM  | PNG File | 67 KB |
| Pictures                                                                  | MarketingConsole_banner.png           | 6/12/2013 11:40 AM | PNG File | 5 KB  |
| Videos                                                                    | MarketingConsole_last.jpg             | 6/12/2013 11:40 AM | JPG File | 21 KB |
|                                                                           | Marketingheader.png                   | 6/12/2013 11:41 AM | PNG File | 16 KB |
|                                                                           | 💿 right_corner.jpg                    | 5/13/2013 6:28 PM  | JPG File | 1 KB  |
|                                                                           | right_corner_short.JPG                | 5/13/2013 6:28 PM  | JPG File | 1 KB  |
|                                                                           | right_corner_short.png                | 5/13/2013 6:28 PM  | PNG File | 1 KB  |
|                                                                           | right_corner1.jpg                     | 5/13/2013 6:28 PM  | JPG File | 1 KB  |
|                                                                           | 💿 right_shadow2.jpg                   | 5/13/2013 6:28 PM  | JPG File | 9 KB  |
|                                                                           | rightbg_s.png                         | 5/13/2013 6:28 PM  | PNG File | 1 KB  |
|                                                                           | rightbg_s1.png                        | 5/13/2013 6:28 PM  | PNG File | 1 KB  |
|                                                                           | rightbg_s2.png                        | 5/13/2013 6:28 PM  | PNG File | 1 KB  |

Figure 75: Marketing Console—Images\master folder

Figure 76: Marketing Console—MarketingConsole\_banner.png

You can also use the Adobe Firework file of the above to create your own banner (c:\inetpub\wwwroot\MarketingConsole\App\_Themes\XMPie\Images\master\MarketingConsole\_ banner.fireworks.png).

3. In the **Default** folder, under **Images\master** you will need to replace the **banner.jpg** banner file with your own file:

The banner size in the **banner.jpg** file has the following dimensions:

- Width: 1011 pixels.
- Height: 67 pixels.
- 4. You can also customize your banner from scratch. Customize the banner while leaving the right area (490 x 67 pixels) free for Marketing Console tabs (**Dashboard**, **Report**, **Settings**) and links (**Help**, **Log out**, **View as**).

Figure 77: Marketing Console—banner.jpg Banner

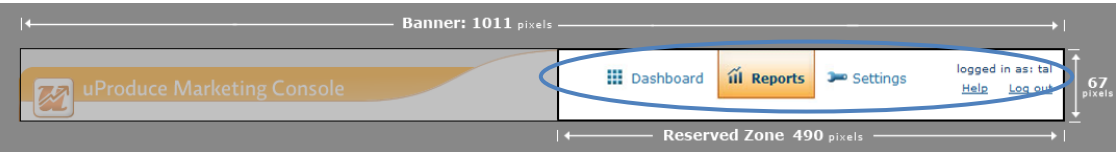

## How to brand the login window and the Internet Explorer Window Title of Marketing Console

- 1. To replace the title on the Login window and the Internet Explorer Window of Marketing Console, navigate to: c:\inetpub\wwwroot\MarketingConsole\App\_GlobalResources folder.
- 2. Open the MCResouces.resx file in Notepad or any other text editor.

**Note:** To brand the login window in a non-English version, go to the c:\inetpub\wwwroot\MarketIngConsole\App\_GlobalResources/<locale> folder and open the MCResouces.<locale>.resx file. For example, in a German installation, go to c:\inetpub\wwwroot\MarketIngConsole\App\_GlobalResources/de and open the MCResouces.de.resx file.

3. Search for:

4. Replace the highlighted text by the customized title and save the file.

The default application name ("uProduce Marketing Console") will be replaced with your customized application name.

Figure 78: Marketing Console—Company abc Marketing Console Login page

| uProd      | uProduce Marketing Console |  |  |  |
|------------|----------------------------|--|--|--|
|            | Login                      |  |  |  |
| User Name: | ]                          |  |  |  |
| Password:  |                            |  |  |  |
| XM<br>PIE  | Login                      |  |  |  |

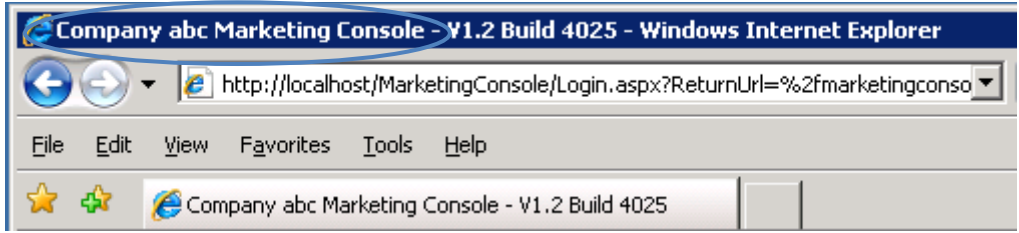

Figure 79: Marketing Console—Active Title Bar on the Browser

#### How to customize the "Theme.css" file:

Customizing the Theme.css file lets you control the background and appearance of the website.

- Open the file Theme.css for editing under: c:\inetpub\wwwroot\marketingconsole\App\_Themes\Default
- 2. Change the background color and font color using CSS technology.

To further understand and modify the backgrounds of the webpage itself, download the Internet Explorer Developer Toolbar from Microsoft's website: http://www.microsoft.com/downloads/details.aspx?FamilyId=E59C3964-672D-4511-BB3E-2D5E1DB91038&displaylang=en

#### How to back up the "App\_Themes" Folder:

The following only applies if you made changes to the Default Theme.

When uninstalling Marketing Console, back up the **App\_Themes\Default** folder and its subfolders to a different location. This will retain the branding theme you created in the **App\_Themes\Default** folder.

After the new installation, restore the **App\_Themes\Default** folder back to the same location.

## Branding Other Customers (Client accounts) in Marketing Console

The following steps define how to customize the web-pages of the Marketing Console to match your clients' company brand. Each client campaign is represented by a unique *Theme* folder on the server. This folder allows you to control the appearance of both the HTML elements and the ASP.NET controls, which appear in the web-page. You can create multiple *Theme* folders, each representing their respective company.

#### How to brand the top banner of the webpage with your clients' company logo:

1. Create a backup copy of the **XMPie** folder. In the:

c:\inetpub\wwwroot\marketingconsole\App\_Themes\ folder, copy the XMPie folder and paste it back to the same location. A Copy of XMPie folder will be created, see Figure 80

Figure 80: Marketing Console— Copy of XMPie Folder

| Address C:\Inetpub\www.root\MarketingConsole\App_Themes |      |                            |  |
|---------------------------------------------------------|------|----------------------------|--|
| Name 🔺                                                  | Size | Туре                       |  |
| Copy of Default                                         |      | File Folder                |  |
| 🛅 Default                                               |      | File Folder                |  |
| Copy of XMPie                                           |      | File Folder<br>File Folder |  |

2. Rename the **Copy of XMPie** to the customer's folder name, for example: **Lion**, shown in Figure 81.

Figure 81: Marketing Console-Renaming Folder: Copy of XMPie to Lion

| Address 🛅 C:\Inetpub\wwwroot\MarketingConsole\App_Themes |      |             |  |
|----------------------------------------------------------|------|-------------|--|
| Name 🔺                                                   | Size | Туре        |  |
| Copy of Default                                          |      | File Folder |  |
| 🛅 Default                                                |      | File Folder |  |
| 🛅 Lion                                                   |      | File Folder |  |
| 🚞 XMPie                                                  |      | File Folder |  |

 Replace the banner file Marketingheader.png with an image of your choice under: c:\inetpub\wwwroot\marketingconsole\App\_Themes\Lion\Images\master. (Note that "Lion" is used for example purpose only. You should use the path to your own Images\master folder).

For information on the precise dimensions of the customizable area of the Marketing Console banner, see step 3 in Branding My Company in Marketing Console, on page 75. In the example below, Figure 82 shows a customized banner for Lion Communications Campaign, and Figure 83 shows how this banner looks like once it is integrated in the Marketing Console application:

Figure 82: Marketing Console— Client Header File Banner

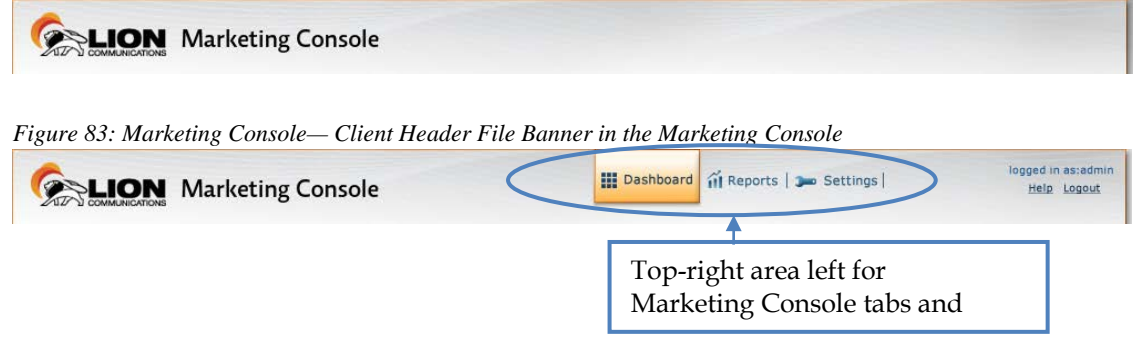

#### How to customize the "Theme.css" file:

The customization of the **Theme. css** file for other customers is the same as described in How to customize the "Theme.css" file on page 78, with the only difference that you should now edit the Theme.css file located in your Campaign directory (for example, c:\inetpub\wwwroot\marketingconsole\App\_Themes\Lion), and not in the Default one.

The Default folder (under c:\inetpub\wwwroot\marketingconsole\App\_Themes) sets the banner and background colors for all accounts on the server. When other folders are created with their unique Theme.css file, their settings will override the Default folder settings. Refresh the Marketing Console webpage to see the changes take effect.

#### How to add the App\_Themes folder in the SQL database:

1. Open Microsoft SQL Server Management Studio: expand XMPieTracking.theme, under: XMPDBTRACKING> Tables (Figure 84):

Figure 84: Marketing Console—SOL Table: XMPie Tracking Theme IM XMPDBIF
 IMPDBIF
 IMPDBIF
 IMPDBIF
 IMPDBIF
 IMPDBIF
 IMPDBIF
 IMPDBIF
 IMPDBIF
 IMPDBIF
 IMPDBIF
 IMPDBIF
 IMPDBIF
 IMPDBIF
 IMPDBIF
 IMPDBIF
 IMPDBIF
 IMPDBIF
 IMPDBIF
 IMPDBIF
 IMPDBIF
 IMPDBIF
 IMPDBIF
 IMPDBIF
 IMPDBIF
 IMPDBIF
 IMPDBIF
 IMPDBIF
 IMPDBIF
 IMPDBIF
 IMPDBIF
 IMPDBIF
 IMPDBIF
 IMPDBIF
 IMPDBIF
 IMPDBIF
 IMPDBIF
 IMPDBIF
 IMPDBIF
 IMPDBIF
 IMPDBIF
 IMPDBIF
 IMPDBIF
 IMPDBIF
 IMPDBIF
 IMPDBIF
 IMPDBIF
 IMPDBIF
 IMPDBIF
 IMPDBIF
 IMPDBIF
 IMPDBIF
 IMPDBIF
 IMPDBIF
 IMPDBIF
 IMPDBIF
 IMPDBIF
 IMPDBIF
 IMPDBIF
 IMPDBIF
 IMPDBIF
 IMPDBIF
 IMPDBIF
 IMPDBIF
 IMPDBIF
 IMPDBIF
 IMPDBIF
 IMPDBIF
 IMPDBIF
 IMPDBIF
 IMPDBIF
 IMPDBIF
 IMPDBIF
 IMPDBIF
 IMPDBIF
 IMPDBIF
 IMPDBIF
 IMPDBIF
 IMPDBIF
 IMPDBIF
 IMPDBIF
 IMPDBIF
 IMPDBIF
 IMPDBIF
 IMPDBIF
 IMPDBIF
 IMPDBIF
 IMPDBIF
 IMPDBIF
 IMPDBIF
 IMPDBIF
 IMPDBIF
 IMPDBIF
 IMPDBIF
 IMPDBIF
 IMPDBIF
 IMPDBIF
 IMPDBIF
 IMPDBIF
 IMPDBIF
 IMPDBIF
 IMPDBIF
 IMPDBIF
 IMPDBIF
 IMPDBIF
 IMPDBIF
 IMPDBIF
 IMPDBIF
 IMPDBIF
 IMPDBIF
 IMPDBIF
 IMPDBIF
 IMPDBIF
 IMPDBIF
 IMPDBIF
 IMPDBIF
 IMPDBIF
 IMPDBIF
 IMPDBIF
 IMPDBIF
 IMPDBIF
 IMPDBIF
 IMPDBIF
 IMPDBIF
 IMPDBIF
 IMPDBIF
 IMPDBIF
 IMPDBIF
 IMPDBIF
 IMPDBIF
 IMPDBIF
 IMPDBIF
 IMPDBIF
 IMPDBIF
 IMPDBIF
 IMPDBIF
 IMPDBIF
 IMPDBIF
 IMPDBIF
 IMPDBIF
 IMPDBIF
 IMPDBIF
 IMPDBIF
 IMPDBIF
 IMPDBIF
 IMPDBIF
 IMPDBIF
 IMPDBIF
 IMPDBIF
 IMPDBIF
 IMPDBIF
 IMPDBIF
 IMPDBIF
 IMPDBIF
 IMPDBIF
 IMPDBIF
 IMPDBIF
 IMPDBIF
 IMPDBIF
 IMPDBIF
 IMPDBIF
 IMPDBIF
 IMPDBIF
 IMPDBIF
 IMPDBIF
 IMPDBIF
 IMPDBIF
 IMPDBIF
 IMPDBIF
 IMPDBI XMPDBTRACKING 표 🚞 Database Diagrams 🖃 🚞 Tables 🗄 🚞 System Tables Image: Market Market M Image: Market Market Image: Image: Market Market Image: Market Market Image: Market Market Image: Market Market Image: Market Market XMPieTracking.ADORType Image: Market Market XMPieTracking.ApplicationConfiguration XMPieTracking.CampaignDetails Image: Image: Market Market XMPieTracking.Event XMPieTracking.EventType 🗉 🥅 XMPieTracking, Filter Image: Market Market International International Intern XMPieTracking.ModeType E MPieTracking.OutputType Image: Market Market Image: Image: XMPieTracking.ReportRendering Image: Image: E XMPieTracking.Seg XMPieTracking.SegValue Image: Image: Market Market Image: Image: XMPieTracking.SegValueRefBagMark XMPieTracking.SegValueRefBagMarkType Image: Market Market Image: Market Market M XMPieTracking.ServiceLevel Image: Image: Marcel Scope Image: Image: Market Market 표 📃 XMPieTracking.Status Image: Market Market Image: March March Ma 🛨 🔝 XMPieTracking, TBL\_VERSIO XMPieTracking.Theme 🔲 🧮 XMPieTracking TrackContex XMPieTracking.Tree Image: Market Market

- 2. Right click XMPieTracking.theme and then click Open Table, from the options menu.
- 3. In the right pane add a new row, under the **Theme** column, type the folder name you set under the **App\_Themes** folder, for example: **Lion**.
- 4. Under the AccountID enter the client's Account ID, listed in uProduce (Figure 85).

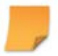

To find the client's Account ID: login to uProduce, click the *Accounts* tab. The ID is displayed in the *ID* column, next to the Client's Name.

Figure 85: Marketing Console—SQL Table: XMPie Tracking Theme Open Table

| Table - XMPieTracking.Theme Summary |         |              |       |           |
|-------------------------------------|---------|--------------|-------|-----------|
|                                     | ThemeID | CustomerName | Theme | AccountID |
|                                     | 1       | NULL (       | Lion  | 1         |
| ▶*                                  | NULL    | NULL         | NULL  | NULL      |

5. Repeat steps 1 to 10 for each client account you want to brand.

Each client account should be represented in the XMPieTracking.theme table.

# Appendix A: Exporting and Importing Languages

## **Exporting the English Resources for Translation**

Marketing Console administrators can export the English resource files to be sent for translation. This allows customers to localize the application into languages that are not provided out-of-the-box by XMPie.

#### To export the English resources:

**Note:** The administrator must manually disable popup blocking in order to successfully export the file.

- 1. In the Application Settings page, click the Export English link.
- 2. Save the resource file to your preferred location.

## **Resources File Structure and Naming Conventions**

The *marketingconsole.en.zip* file contains all the Marketing Console application resources. This file can be sent to translation and later imported back to the application (see Importing Translated Resources on page 86).

The resources are organized in folders according to application modules. In each folder, there is a sub-folder called **App\_LocalResources** where the resource files are located. In addition, the resource files can be found in **App\_GlobalResources** sub-folder.

Figure 86: Resource File Structure

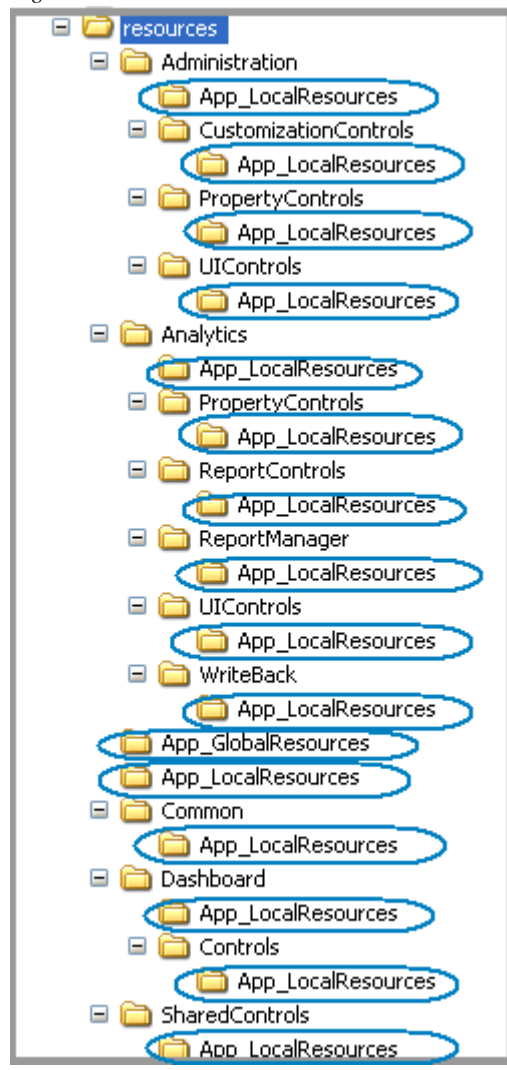

#### The translation company must return the translated resource file in the following form:

- The ZIP file must have a locale suffix (language only or language- culture) added to its name, for example *marketingconsole.de.zip* or *marketingconsole.de-DE.zip*
- The translated files must reside in the same directories as the source files.
- Under each **App\_LocalResources** and **App\_GlobalResources** sub-folder, a locale directory must be created, for example: **de** or **de-DE**.

Figure 87: Translated Resource File Structure

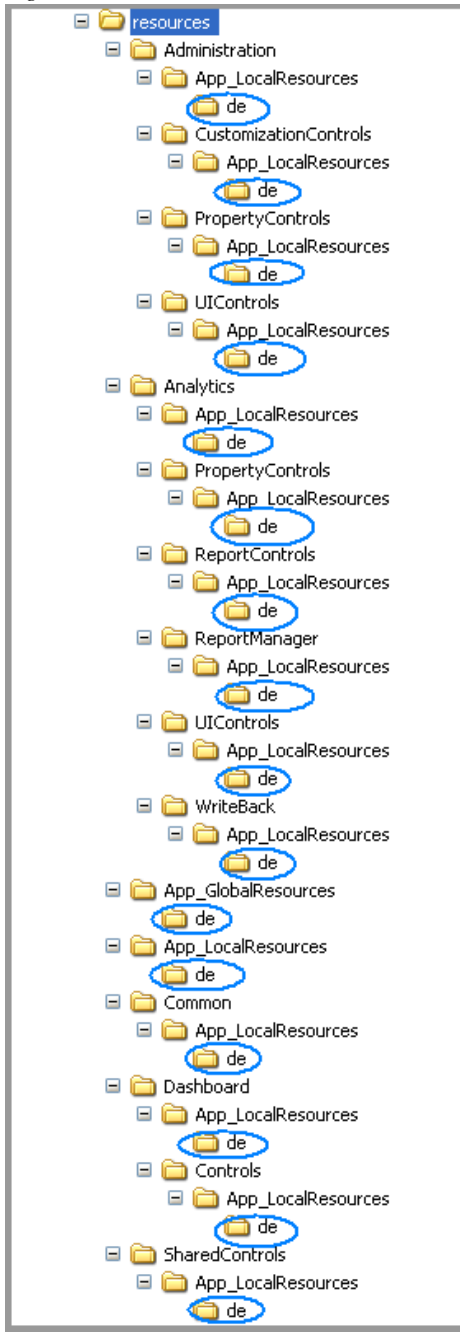

- The translated files must be located under **App\_LocalResources/<Locale>** or **App\_GlobalResources/<Locale>** sub-folders in each application folder.
- The locale suffix must be added to each resource file name (language only or languageculture):

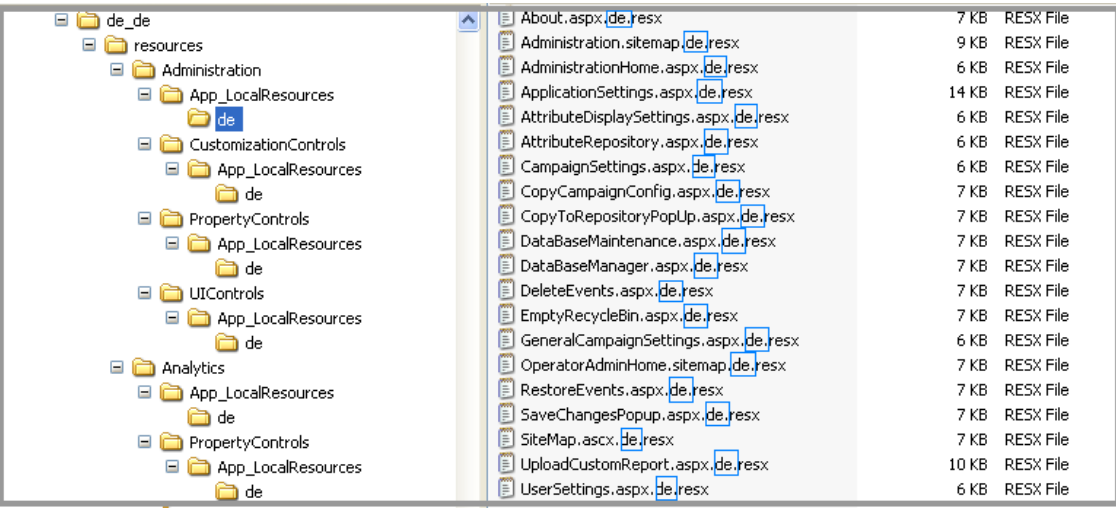

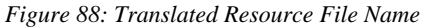

## **Importing Translated Resources**

Once you have translated the *marketingconsole.en.zip* file, you can import it back to the Marketing Console Application and start using the application in the newly installed language.

#### To import the translated resources:

1. In the Application Settings page, click the Import and Restart link. The Import Language dialog is displayed:

| X              |
|----------------|
|                |
| <u>B</u> rowse |
|                |
|                |
|                |

- 2. Click **Browse** to select the translated *marketingconsole.<locale>.zip* file.
- 3. Click **OK** to start the import. The application will validate the following parameters before starting the import:
  - The translated ZIP file must contain all the resource files.
  - The resource files must be named correctly: <*File Name>.<File Extension>.<Locale>.resx*. For example, the *ApplicationSettings.aspx.resx* file translated into German must be named *ApplicationSettings.aspx.de.resx* or *ApplicationSettings.aspx.de-DE.resx*
  - The imported resource file must not contain an XMPie-provided language.
  - The application database must be online.
- 4. Once the import is completed, the application is automatically restarted. During the restart, all the Marketing Console users are logged out and must login again.

Successfully imported languages are listed in the **Application language** drop-down list and are available for use.

If the imported language already exists, the imported resources override the existing translations in the database.

A copy of the ZIP file is saved in the backup folder defined in the **web.config** file under the "ImportedLanguagePath" key. The default backup directory is: C:\Users\Administrator\AppData\Roaming\XMPie\ImportedLanguages\.

Figure 89: Import Language

## Index

#### A

Administration tab Campaign configuration, 58 General configuration, 50 User configuration, 66 Advertisement Professional Service Level. Analyst, 66

#### В

branding, 75

#### С

Campaign information, 61 Operator permission, 68 Service Level, 58 Configuration Campaign information, 61 Campaign Service Level, 60 Operator permissions, 54, 68 Professional Service Level Advertisement, 55 User role, 67

#### Е

Edition, 59 Express, 59 Premier, 59 Signature, 59 Express Edition, 59

#### L

Logging in password, 49 user name, 49

#### 0

Operator, 66 Service Level, 54

#### Ρ

Password logging in, 49 Premier Edition, 59 Professional Service Level, 59 advertisement, 55

#### R

Role Analyst, 66 Operator, 66

#### S

Service Level Campaign, 58 Operator, 54 Professional, 54, 55, 58, 59 Standard, 54, 55, 58, 59 Solo Server, 15, 43 Standard Service Level, 59

#### U

User Name logging in, 49 User role Analyst, 66 Operator, 66